# BRITE III - Configuration Software

### User Manual 96A0430 Retain for future use.

Rev. C, 6/27/11

| 1 I I        | 12CT                  | ool - AGLA                                                 | S Configuration T                                                                                   | ool                              |                                                                             |
|--------------|-----------------------|------------------------------------------------------------|----------------------------------------------------------------------------------------------------|----------------------------------|-----------------------------------------------------------------------------|
| File         | View                  | Maintenan                                                  | ce Tools Window                                                                                     | 1 2                              |                                                                             |
|              | TIGH                  | 1 TOR TOOL TOP                                             |                                                                                                    | * -                              |                                                                             |
| Ö            |                       | Master Scre                                                | en                                                                                                  |                                  |                                                                             |
| 50           |                       | MasterID                                                   | MasterName                                                                                          | Mode                             | System St                                                                   |
| RENT         | 1                     | 1                                                          | Master 4711                                                                                         | Operating                        | Ok                                                                          |
| 1010         | 2                     | 3                                                          | RealMaster3                                                                                         | Operating                        | No Configura                                                                |
| Black<br>QCD | 3                     | 5                                                          | Master 5                                                                                            | No Connection                    |                                                                             |
|              | 1                     |                                                            |                                                                                                    |                                  |                                                                             |
|              |                       |                                                            |                                                                                                    |                                  |                                                                             |
| -            |                       |                                                            |                                                                                                    |                                  |                                                                             |
| 10           |                       |                                                            |                                                                                                    |                                  |                                                                             |
| X            | -                     | 1                                                          |                                                                                                    |                                  |                                                                             |
| _            |                       |                                                            |                                                                                                    |                                  |                                                                             |
|              | 3 uni                 | t(s) listed                                                |                                                                                                    |                                  |                                                                             |
|              | 1.m                   | Remote Sc                                                  |                                                                                                    |                                  |                                                                             |
|              |                       | Rem./Mas.                                                  | RemName                                                                                             | Status                           | CH                                                                          |
|              | 1                     | 1061.1                                                     | Lamp Remote 1                                                                                       | OK                               | 💡 Off                                                                       |
|              | 2                     | 1062.1                                                     | Lamp Remote 2                                                                                       | OK                               | @ Off                                                                       |
|              | 2                     |                                                            |                                                                                                    |                                  |                                                                             |
|              | 3                     | 1063.1                                                     | Lamp Remote 3                                                                                       | OK                               | 9 off                                                                       |
|              | 4                     | 1063.1                                                     | Lamp Remote 3<br>Lamp Remote 4                                                                      | OK<br>OK                         | 9 off<br>9 off                                                              |
|              | 4                     | 1063.1<br>1064.1<br>1065.1                                 | Lamp Remote 3<br>Lamp Remote 4<br>Lamp Remote 5                                                     | OK<br>OK                         | P Off<br>P Off<br>P Off                                                     |
|              | 4 5 6                 | 1063.1<br>1064.1<br>1065.1<br>11.3                         | Lamp Remote 3<br>Lamp Remote 4<br>Lamp Remote 5<br>Pit1 Rem1                                        | OK<br>OK<br>OK                   | e off<br>e off<br>e off<br>off<br>Off                                       |
|              | 4 5 6 7               | 1063.1<br>1064.1<br>1065.1<br>11.3<br>12.3                 | Lamp Remote 3<br>Lamp Remote 4<br>Lamp Remote 5<br>Pit1_Rem1<br>Pit1_Rem2                           | ОК<br>ОК<br>ОК<br>ОК             | ଟି ୦୩<br>ଟି ୦୩<br>ଟି ୦୩<br>ଟି ୦୩                                            |
|              | 4<br>5<br>6<br>7<br>8 | 1063.1<br>1064.1<br>1065.1<br>11.3<br>12.3<br>13.3         | Lamp Remote 3<br>Lamp Remote 4<br>Lamp Remote 5<br>Pit1_Rem1<br>Pit1_Rem2<br>Pit1_Rem3              | 0K<br>0K<br>0K<br>0K<br>0K       | B Off<br>B Off<br>B Off<br>D On<br>D On<br>D On                             |
|              | 4 5 6 7 8 9           | 1063.1<br>1064.1<br>1065.1<br>11.3<br>12.3<br>13.3<br>14.3 | Lamp Remote 3<br>Lamp Remote 4<br>Lamp Remote 5<br>Pit1_Rem1<br>Pit1_Rem2<br>Pit1_Rem3<br>Pit1_Rem4 | ОК<br>ОК<br>ОК<br>ОК<br>ОК<br>ОК | P Off<br>P Off<br>P Off<br>P Off<br>P On<br>P On<br>P On<br>P On<br>P Blink |

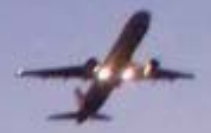

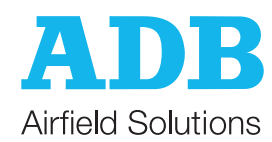

#### Disclaimer

This manual could contain technical inaccuracies or typographical errors. ADB Airfield Solutions reserves the right to revise this manual from time to time in the contents thereof without obligation of ADB Airfield Solutions to notify any person of such revision or change.

Details and values given in this manual have been compiled with care. They are not binding, however, and ADB Airfield Solutions disclaims any liability for damages or detriments suffered as a result of reliance on the information given herein or the use of products, processes or equipment to which this manual refers. No warranty is made that the use of the information or of the products, processes or equipment to which this manual refers will not infringe any third party's patents or rights.

#### Warranties

Products of ADB Airfield Solutions manufacturer are guaranteed against mechanical, electrical, and physical defects (excluding lamps) for a period of one year from the date of installation or a maximum of 18 months from date of shipment and are guaranteed to be merchantable and fit for the ordinary purposes for which such products are made.

ADB Airfield Solutions will correct by repair or replacement, at its option, equipment or parts which fail because of mechanical, electrical or physical defects, provided that the goods have been properly handled and stored prior to installation, properly installed and properly operated after installation, and provided further that Buyer gives ADB Airfield Solutions written notice of such defects after delivery of the goods to Buyer. Refer to the Safety section for more information on Material Handling Precautions and Storage precautions that must be followed.

ADB Airfield Solutions reserves the right to examine goods upon which a claim is made. Said goods must be presented in the same condition as when the defect therein was discovered. ADB Airfield Solutions furthers reserves the right to require the return of such goods to establish any claim.

ADB Airfield Solutions' obligation under this guarantee is limited to making repair or replacement within a reasonable time after receipt of such written notice and does not include any other costs such as the cost of removal of defective part, installation of repaired product, labor or consequential damages of any kind, the exclusive remedy being to require such new parts to be furnished.

ADB Airfield Solutions' liability under no circumstances will exceed the contract price of goods claimed to be defective. Any returns under this guarantee are to be on a transportation charges prepaid basis. For products not manufactured by, but sold by ADB Airfield Solutions, warranty is limited to that extended by the original manufacturer.

This is ADB Airfield Solutions' sole guarantee and warranty with respect to the goods; there are no express warranties or warranties of fitness for any particular purpose or any implied warranties of fitness for any particular purpose or any implied warranties other than those made expressly herein. All such warranties being expressly disclaimed.

#### Trademarks

General notice: other product names used here are for identification purposes only and may be trademarks of their respective companies.

#### **Proprietary Information**

This information carrier contains proprietary information, which shall not be used for other purposes than those for which it has been released, nor be reproduced or disclosed to third parties without the prior written consent of ADB Airfield Solutions.

No part of this publication may be reproduced, stored in a retrieval system, or transmitted in any form or by any means, mechanical, photocopy, recording, or otherwise, without the prior written permission of ADB Airfield Solutions. No patent liability is assumed with respect to the use of the information contained herein. Neither is any liability assumed for damages resulting from the use of the information contained herein.

ADB Airfield Solutions shall not be liable to the purchaser of this product or third parties for damages, losses, costs, or expenses incurred by purchaser or third parties as a result of accident, misuse, or abuse of this product or unauthorized modifications, repairs, or alterations to this product. ADB Airfield Solutions shall not be liable against any damages arising from the use of any options or parts other than those designated as approved products. Copyright © 2010 by ADB Airfield Solutions. All rights reserved.

## a.0 Terms and Acronyms

General Aviation Terms and Acronyms that you may encounter using our manuals.

| Table 1: Terms |                                                                                                    |
|----------------|----------------------------------------------------------------------------------------------------|
| Term           | Definition                                                                                                    |
| ALCMS          | Acronym for Airfield Lighting Control Monitoring System. An ALCMS incorporates many components that are used to control and monitor an airport's entire airfield lighting system. The ALCMS may include Touch Screens for lighting control, Maintenance Center(s) for data viewing and archiving, Electrical Lighting equipment for CCR control and monitoring. |
| CCR            | Abbreviation for Constant Current Regulator. The CCRs are located within the Airfield Lighting Vault (ALV). They produce a constant current output to the airfield series circuit that light the airfield lighting fixtures.                                                                                                    |
| BRITE™         | ADB Airfield Solutions' trademarked abbreviation for Bi-directional Series<br>Transceiver which is a term that describes the technology used to transmit and<br>receive data across airfield lighting series circuit cabling.                                                                                                    |
| Remote         | Unit installed in the airfield (normally in pull-pits or base cans) which provides control and monitoring of individual or blocks of light fixtures. Each Remote has its own unique address for control and monitoring data communication to the Master.                                                                                                    |
| Master         | Unit installed within the lighting vault that provides the means for data communication on the airfield series circuit cables. The Master is connected in parallel (across) to the output of the CCR. Each series circuit that contains Remotes must also have a Master installed at the CCR.                                                                   |
| MWD            | Abbreviation of Microwave Detector. Microwave detectors are installed in pre-<br>designated locations on the airfield. The MWD also has its own unique address<br>for control and monitoring purposes. A MWD is used to detect movement within<br>an established detection zone and communicate the status back to the Master.                                  |
| Control Panel  | This term is used to reference the device used to control and monitor the controllable stopbars and the associated lighting equipment. The control panel could be either an L-821 style pushbutton panel or a Touchscreen style control panel. The control panel is located in the Air Traffic Control Tower cab.                                               |
| SMGCS          | Acronym which means Surface Movement Guidance and Control System.<br>SMGCS is an organized system created to improve and enhance low visibility<br>operations.                                                                                                    |
| VSP            | Acronym for Variable System Parameter. This term relates to a time value (in seconds) determined by the airport that is used in conjunction with the Stopbar control timing. In the event that the automatic Stopbar control or MWDs fail, the Stopbars are reset after the VSP value has expired.                                                              |

### TABLE OF CONTENTS

| BRITE III - Configuration Softwarei                                                                                                    |
|----------------------------------------------------------------------------------------------------|
| a.0: Terms and Acronyms                                                                                                    |
| 1.0: Safety                                                                                                    |
| 1.1 :To use this equipment:       1         1.1.1 :Additional Reference Materials:       1         1.1.2 :Qualified Personnel       1         1.1.3 :Intended Use       1         1.1.4 :Storage       1         1.1.4.1 :Operation       2         1.1.4.2 :Material Handling Precautions       2         1.1.4.3 :Action in the Event of a System or Component Malfunction       2         1.1.4.4 :Meintenence and Repair       2 |
| 1.1.4.5 :Operation of Overloaded Regulators                                                                                                    |
| 2.0: BRITE III - Configuration Software                                                                                                    |
| 2.1 Manual Introduction 3                                                                                                    |
| 2.1. Manual infroduction       3         2.1.1 :How to work with the manual       3         2.1.2 :Record of changes       3         2.1.3 :Icons used in the manual       3                                                                                                    |
| 2.2 :Introduction                                                                                                    |
| 2.2.1 :General Overview, Main Features, and Introduction to BRITE                                                                                                    |
| 2.2.4 :Theory of Operation                                                                                                    |
| 2.2.4.1 :Architecture                                                                                                    |
| 2.3 Configuration Menus                                                                                                    |
| 2.3.1. Statt-op                                                                                                    |
| 2.3.2.1 :User management information                                                                                                    |
| 2.3.2.2 :Main Window 11                                                                                                    |
| 2.3.2.3 :Menu Bar 11                                                                                                    |
| 2.3.2.4 :File Menu 11                                                                                                    |
| 2.3.2.5 :Load configuration 12                                                                                                    |
| 2.3.2.6 :Login                                                                                                    |
| 2.3.2.7 :Logout                                                                                                    |
| 2.3.2.8 :Logged In User Into                                                                                                    |
| 2.3.2.9 . USER RIVINS                                                                                                    |
| 2.3.2.10 .1 Introcreen                                                                                                    |
| 2.3.2.12 :Fxit                                                                                                    |
| 2.3.3 :View Menu                                                                                                    |
| 2.3.3.1 :Master Screen                                                                                                    |
| 2.3.3.2 :Remote Screens 17                                                                                                    |
| 2.3.3.3 :Remote Screen - ALL 18                                                                                                    |
| 2.3.3.4 :Remote Screen - Master with ID <x> 18</x>                                                                                                    |
| 2.3.3.5 :Additional Columns 19                                                                                                    |
| 2.3.3.6 :IO Remote Screens 19                                                                                                    |
| 2.3.3.7 :Block Screen                                                                                                    |
| 2.3.3.8 :Com. 1 – 3: user comments                                                                                                    |
| 2.3.3.9 Status of lamp remotes of blocks                                                                                                    |
| 2.3.3.10 .Table Coloring                                                                                                    |
| 2.3.4.1 :Start maintenance mode                                                                                                    |

| 2.3.4.2 :Exit maintenance mode                   | 21  |
|--------------------------------------------------|-----|
| 2.3.4.3 :Stop Configuration                      | 22  |
| 2.3.4.4 :Consistency Check                       | 23  |
| 2.3.4.5 :Change FS Mode                          | 24  |
| 2.3.4.6 :Get Master Version                      | 24  |
| 2.3.4.7 :Master Logging – Get Flash Log          | 25  |
| 2.3.4.8 :Master Logging – Get Ram Log            | 25  |
| 2.3.4.9 :Master Logging – Start Optional Logging | 25  |
| 2.3.4.10 :Master Logging – Stop Optional Logging | 25  |
| 2.3.5 :Activated Menu Items                      | 26  |
| 2.3.5.1 :Change Remote                           | 27  |
| 2.3.5.2 :Logout Remote                           | 27  |
| 2.3.5.3 :Reset Remote                            | 27  |
| 2.3.5.4 :Send Remote Configuration               | 27  |
| 2.3.5.5 :Get Block Configuration of All Remotes  | 27  |
| 2.3.5.6 :Get Remote Version                      | 28  |
| 2.3.5.7 :Activated Menu Items                    | 28  |
| 2.3.6 :Window Menu                               | 29  |
| 2.3.6.1 :Side by side                            | 29  |
| 2.3.6.2 :Overlap                                 | 29  |
| 2.3.6.3 :Close all windows                       | 29  |
| 2.3.6.4 :Full screen                             | 29  |
| 2.3.7 :Help Menu                                 | .30 |
| 2.3.7.1 :Help                                    | 30  |
| 2.3.7.2 :About GUI                               | 30  |
| 2.3.8 :Toolbars                                  | .31 |
| 2.3.8.1 :Screens Toolbar                         | 31  |
| 2.3.8.2 :Debug Text Area                         | 32  |
| 2.3.9 :Popup Menus                               | .33 |
| 2.3.9.1 :Master Screen Popup                     | 33  |
| 2.3.9.2 :Connect to Master                       | 33  |
| 2.3.9.3 :Send BootP Broadcast                    | 33  |
| 2.3.9.4 :Disconnect from Master                  | 34  |
| 2.3.9.5 :Remote Screen Popup                     | 34  |
| 2.3.9.6 :Block Screen Popup                      | 34  |
| Document Date (12/2010)                          | 36  |

#### 1.0 Safety

1.1 To use this equipment:

WARNING Read installation instructions in their entirety before starting installation. Refer to the FAA Advisory Circular AC 150/5340-26, Maintenance of Airport Visual Aids Facilities, for instructions on safety precautions. Observe all safety regulations. To avoid injuries, always disconnect power before making any wiring connections or touching any parts. Refer to FAA Advisory Circular AC 150/5340-26 Become familiar with the general safety instructions in this section of the manual before installing, operating, maintaining or repairing this equipment. Read and carefully follow the instructions throughout this manual for performing specific tasks and working with specific equipment. Make this manual available to personnel installing, operating, maintaining or repairing this equipment. Follow all applicable safety procedures required by your company, industry standards and government or other regulatory agencies. Install all electrical connections to local code. Use only electrical wire of sufficient gauge and insulation to handle the rated current demand. All wiring must meet local codes. Route electrical wiring along a protected path. Make sure they will not be damaged by moving equipment. Protect components from damage, wear, and harsh environment conditions. Allow ample room for maintenance, panel accessibility, and cover removal. Protect components from damage, wear, and harsh environment conditions. Allow ample room for maintenance, panel accessibility, and cover removal. Protect equipment with safety devices as specified by applicable safety regulations. If safety devices must be removed for installation, install them immediately after the work is completed and check them for proper functioning prior to returning power to the circuit. **1.1.1 Additional Reference** • NFPA 70B, Electrical Equipment Maintenance. Materials: NFPA 70E, Electrical Safety Requirements for Employee Workplaces. ANSI/NFPA 79, Electrical Standards for Metalworking Machine Tools. OSHA 29 CFR, Part 1910, Occupational Health and Safety Standards. National and local electrical codes and standards. 1.1.2 Qualified Personnel The term qualified personnel is defined here as individuals who thoroughly understand the equipment and its safe operation, maintenance and repair. Qualified personnel are physically capable of performing the required tasks, familiar with all relevant safety rules and regulations and have been trained to safely install, operate, maintain and repair the equipment. It is the responsibility of the company operating this equipment to ensure that its personnel meet these requirements. Always use required personal protective equipment (PPE) and follow safe electrical work practices. 1.1.3 Intended Use WARNING Using this equipment in ways other than described in this manual may result in personal injury, death or property and equipment damage. Use this equipment only as described in this manual. ADB Airfield Solutions cannot be responsible for injuries or damages resulting from nonstandard, unintended applications of its equipment. This equipment is designed and intended only for the purpose described in this manual. Uses not described in this manual are considered unintended uses and may result in serious personal injury, death or property and equipment damage. Unintended uses may result from taking the following actions: · Making changes to equipment that are not recommended or described in this manual or using parts that are not genuine ADB Airfield Solutions replacement parts. Failing to make sure that auxiliary equipment complies with approval-agency requirements, local codes and all applicable safety standards. Using materials or auxiliary equipment that are inappropriate or incompatible with ADB Airfield Solutions equipment. Allowing unqualified personnel to perform any task.

included in other sections of this manual where appropriate.

This section contains general safety instructions for installing and using ADB Airfield Solutions equipment. Some safety instructions may not apply to the equipment in this manual. Task- and equipment-specific warnings are

#### 1.1.4 Storage

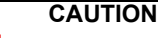

If equipment is to be stored prior to installation, it must be protected from the weather and kept free of condensation and dust.

Failure to follow this instruction can result in injury or equipment damage.

#### 1.1.4.1 Operation

#### WARNING

- Only qualified personnel, physically capable of operating the equipment and with no impairments in their judgment or reaction times, should operate this equipment.
  - Read all system component manuals before operating this equipment. A thorough understanding of
    system components and their operation will help you operate the system safely and efficiently.
  - Before starting this equipment, check all safety interlocks, fire-detection systems, and protective
    devices such as panels and covers. Make sure all devices are fully functional. Do not operate the
    system if these devices are not working properly. Do not deactivate or bypass automatic safety
    interlocks or locked-out electrical disconnects or pneumatic valves.
  - · Protect equipment with safety devices as specified by applicable safety regulations.
  - If safety devices must be removed for installation, install them immediately after the work is completed and check them for proper functioning.
  - Route electrical wiring along a protected path. Make sure they will not be damaged by moving equipment.
- · Never operate equipment with a known malfunction.
- Do not attempt to operate or service electrical equipment if standing water is present.
- Use this equipment only in the environments for which it is rated. Do not operate this equipment in humid, flammable, or explosive environments unless it has been rated for safe operation in these environments.
- · Never touch exposed electrical connections on equipment while the power is ON.

1.1.4.2 Material Handling Precautions

1.1.4.3 Action in the Event of a System or Component Malfunction

#### CAUTION

This equipment may contain electrostatic sensitive devices.

- · Protect from electrostatic discharge.
- Electronic modules and components should be touched only when this is unavoidable e.g. soldering, replacement.
- Before touching any component of the cabinet you should bring your body to the same potential as the cabinet by touching a conductive earthed part of the cabinet.
- Electronic modules or components must not be brought in contact with highly insulating materials such as plastic sheets, synthetic fiber clothing. They must be laid down on conductive surfaces.
- The tip of the soldering iron must be grounded.
- Electronic modules and components must be stored and transported in conductive packing.

#### WARNING

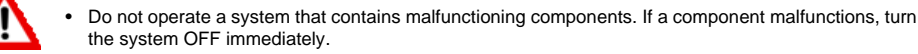

- Disconnect and lock out electrical power.
- Allow only qualified personnel to make repairs. Repair or replace the malfunctioning component
   according to instructions provided in its manual.
- 1.1.4.4 Maintenance and Repair

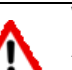

#### WARNING

Allow only qualified personnel to perform maintenance, troubleshooting, and repair tasks.

- Only persons who are properly trained and familiar with ADB Airfield Solutions equipment are permitted to service this equipment.
- · Disconnect and lock out electrical power.
- · Always use safety devices when working on this equipment.
- · Follow the recommended maintenance procedures in the product manuals.
- · Do not service or adjust any equipment unless another person trained in first aid and CPR is present.
- Connect all disconnected equipment ground cables and wires after servicing equipment. Ground all conductive equipment.
- Use only approved ADB Airfield Solutions replacement parts. Using unapproved parts or making unapproved modifications to equipment may void agency approvals and create safety hazards.
- · Check interlock systems periodically to ensure their effectiveness.
- Do not attempt to service electrical equipment if standing water is present. Use caution when servicing electrical equipment in a high-humidity environment.
- · Use tools with insulated handles when working with electrical equipment.

1.1.4.5 Operation of Overloaded Regulators

#### WARNING

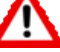

Operation of a Regulator while overloaded at any step may result in equipment failure or equipment damage. 2.1 Manual

Introduction

### 2.0 BRITE III -Configuration Software

BRITE III Configuration Software User Manual

General notice: other product names used here are for identification purposes only and may be trademarks of their respective companies.

AGLAS is a registered trademark of ADB and is know as BRITE in the US market.

## This document provides a detailed description of the Bi-Directional Series Transceiver (BRITE) Configuration Software, which is essential to monitor and, control individual lighting fixtures.

## 2.1.1 How to work with the manual

#### 1. Be familiar with the structure and content.

2. Carry out the actions completely and in the given sequence.

#### 2.1.2 Record of changes

| Page | Rev | Description                              | Checked      | Approved | Date     |
|------|-----|------------------------------------------|--------------|----------|----------|
| All  | 4.1 | New                                      | Geert Boller | ns       | 22.04.10 |
| All  | 4.2 | Cleaned up                               | Geert Boller | ns       | 03.08.10 |
| All  | С   | Updated the entire manual for US markets | RH           |          | 4/5/11   |
|      |     |                                          |              |          |          |
|      |     |                                          |              |          |          |
|      |     |                                          |              |          |          |
|      |     |                                          |              |          |          |
|      |     |                                          |              |          |          |
|      |     |                                          |              |          |          |
|      |     |                                          |              |          |          |

## 2.1.3 Icons used in the manual

For all WARNING symbols see the Safety section.

Carefully read and observe all safety instructions in this manual, which alert you to safety hazards and conditions that may result in personal injury, death or property and equipment damage and are accompanied by the symbol shown below.

#### WARNING

• Failure to observe a warning may result in personal injury, death or equipment damage.

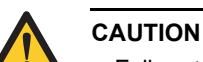

• Failure to observe a caution may result in equipment damage.

#### 2.2 Introduction

2.2.1 General Overview, Main Features, and Introduction to BRITE BRITE III Configuration Software User Manual

The **Bi-Directional Series Transceiver (BRITE)** has been developed as a solution to meet two crucial requirements in airfield ground lighting: on the one hand, simplicity and reliability of control and monitoring for airfield lighting devices with fast and predictable response times, and on the other hand reduced installation and commissioning time.

The BRITE system is designed to meet the latest international standards based on FAA and ICAO requirements. Therefore the system is approved to be used with SMGCS in accordance with FAA regulations. This includes both Stopbar and Runway Guard Light control/monitoring consistent with FAA AC 150/5340-30 and AC 120-57. The system complies with CAT I/II/III ICAO lamp supervision requirements and supports A-SMGCS for enhanced aircraft guidance under all weather conditions to prevent aircraft collisions as well as runway incursions.

BRITE - with its main components BRITE Master, BRITE Remotes and the BRITE Configuration Tool - constitutes a radical leap in performance compared to previous airfield power-line carrier systems. The system is designed to communicate via the cable of the existing airfield series circuit and does not require separate communication cabling.

The BRITE system provides distributed intelligence in the airfield to control and monitor an extensive range of different airfield lighting devices. It can be used in the following applications:

- Stopbar control and monitoring.
- Elevated and in-pavement Runway Guard Light (RGL) control and monitoring.
- Surface Movement Guidance Control System (SMGCS), including taxiway centerline control and monitoring.
- Failed-lamp detection and location identification.
- Selective control and monitoring of a variety of other airfield lighting devices in support of A-SMGCS.

The system provides essential information concerning the status of a large number of airfield lighting devices and automatically detects and reports lamp failures as requested by ICAO Annex 14.

The following items highlight the main features of the system:

- No separate communication cable required (radio frequency signal for lighting control is transmitted via the series circuit cable), thus the system can be easily added to existing infrastructures.
- Simultaneous use of up to 8 different frequency bands in addition to different time slots up to 8 per frequency band, increasing the number of independent communication channels to a maximum of 64 – which, when compared to only one communication channel (fixed frequency band and time slot) in existing power line communication systems, means a drastic increase in communication quality and reliability.
- Fast and predictable switching times through the use of reliable communication methods and a limited number of repeater levels. Repeater function is a pure software function, meaning that each BRITE remote in the field can eventually repeat the signal, should the communication characteristics of a circuit change (e.g. humidity).
- Capable of individually controlling and monitoring up to a maximum of 65,000 addressable units at an airport – controlled via an Airfield Lighting Control Monitoring System (ALCMS).
- Single Frequency Network (SFN) broadcast mechanism, ensures utmost adaptation to varying environmental conditions (humidity, cabling degradation, etc.), with minimal loss of performance.
- Less crosstalk thanks to the ad hoc repeating mechanism of SFN and reduced transmission power requirements compared to similar systems.
- Each BRITE Remote can be a part of several groups (blocks), allowing a group (or even several groups simultaneously) of Remotes to be controlled using a single command.

- Status feedback and the periodic polling of the airfield lighting devices ensure a comprehensive overview of the overall condition of the system.
- A BRITE Configuration Tool is used to commission, maintain and diagnose the BRITE circuits. It is equipped with a user-friendly Human Machine Interface that makes operation and system status recognition easy and comfortable for the airfield lighting maintenance engineer.
- During normal operation, the BRITE Masters are directly connected to and commanded by the high level ALCMS over a TCP/IP network (redundant if required), providing connected "clients" with feedback signals, state changes and alarm messages.
- Individual control of the different functions within a lamp circuit, for example the combination of stopbar and lead-on circuits.
- Firmware and application software can be downloaded into either the BRITE Master or the BRITE Remotes.
- Fast commissioning: searching and configuring the BRITE remotes is a fully automated process, taken care of by the BRITE Master.
- State-of-the-art diagnostic information provided directly by the BRITE Master permits a rapid overview over the communication behavior. Thus reliable operation is ensured by the possibility to monitor the system reserves.
- Special heat-dissipating housing for each Remote ensures effective resistance against environmental influences under all operating conditions.
- Compatible with any kind of CCR designed for to FAA AC 150/5345-10 or IEC 61822 specifications.
- No special series circuit isolation transformers required.
- Configurable delay of Start/Stop functionality (synchronized switching of BRITE Remotes) ensures the stability of the CCR during large block commands.
- Easy to maintain: not required to pre-program field modules (remotes) or assign repeaters.
- Environmental friendly: electronic parts of the BRITE remote and master are accessible and defective units can be returned for repair.

#### 2.2.2 Basic functions

BRITE is based on the Master/Slave communication principle. For each series circuit a dedicated BRITE Master is installed in the vault or substation downstream of the constant current regulator. This Master – for an individual series circuit - initializes and maintains the communication with the BRITE Remotes that are installed in the field between each series circuit islolation transformer and the associated light fitting. Different BRITE Masters are connected directly to the higher-level Airfield Lighting Control System via a 100-BaseT-Ethernet network. The communication between the BRITE Master and multiple network clients is based on the TCP/IP protocol. By means of the series circuits, BRITE communicates using a radio frequency signal (power-line communication superimposed on the high-voltage airfield series circuit cable. Thus no separate communication cable is needed outside vault or the substation, facilitating the implementation of BRITE in existing series circuits.

Each BRITE Remote - uniquely identified by the serial number assigned to it during production - can be individually addressed by the BRITE Master and prompted to carry out different commands sent by the BRITE Master. In addition, each BRITE Remote is able to send back status messages on request of the BRITE Master. The BRITE Master is controlled by the ALCMS and/or the BRITE Configuration Tool.

The following diagram illustrates the general system design for the use of BRITE in an airfield series circuit. All elements labeled BRITE are special BRITE components. All other components are standard airfield devices or other off-the-shelf equipment.

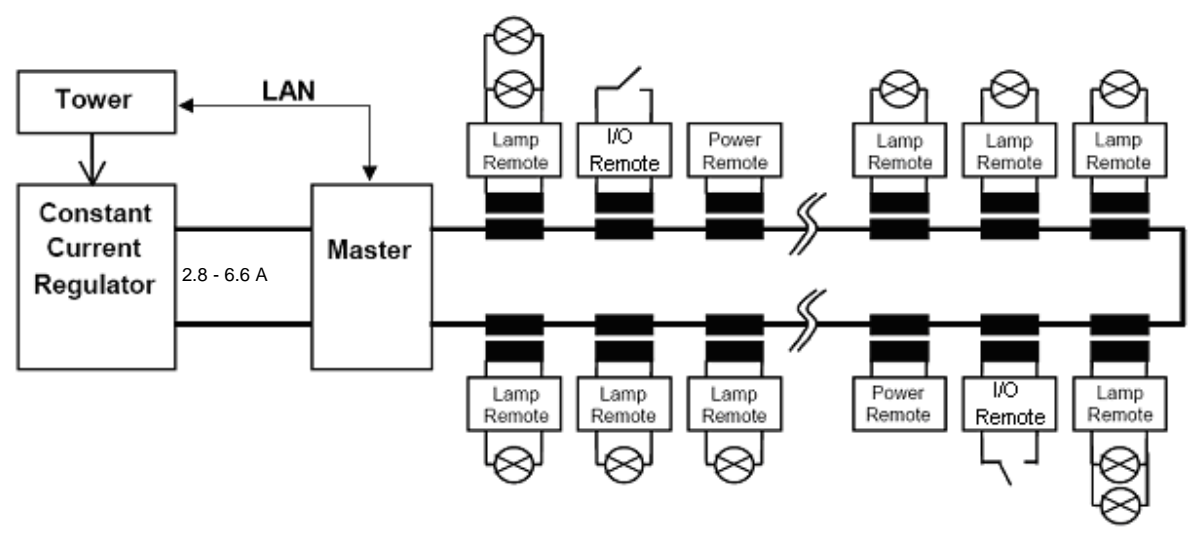

Figure 1: Example of layout of a power-line circuit

BRITE is designed to support shielded and unshielded series circuit cables. BRITE is equipped with extensive lightning protection.

As mentioned above, BRITE provides feedback on light status after the execution of switch commands and cyclically polls all lights for status. Consequently the ALCMS and BRITE Configuration Tool indicate the actual state of the entire system. The BRITE Master will autonomously initialize repeated switch commands if the first command has not been carried out successfully (forcing of lamps). In addition, a permanent background polling (each BRITE Remote in the circuit is tested for its ability to being reached and for lamp status) will be carried out autonomously by the BRITE Master. State changes are sent to the BRITE PC only in case of discrepancy between requested and actual status, minimizing the network load.

#### 2.2.3 BRITE Components

The following block diagram gives a more detailed overview of the different BRITE components and illustrates the principle of their interaction. The BRITE system operates in two different basic modes, the configuration and the operation mode. The configuration mode is used for the download of the configurations and the automatic log-on procedures of the Remotes (during the commissioning phase), while the operation mode is used during normal airport operation service.

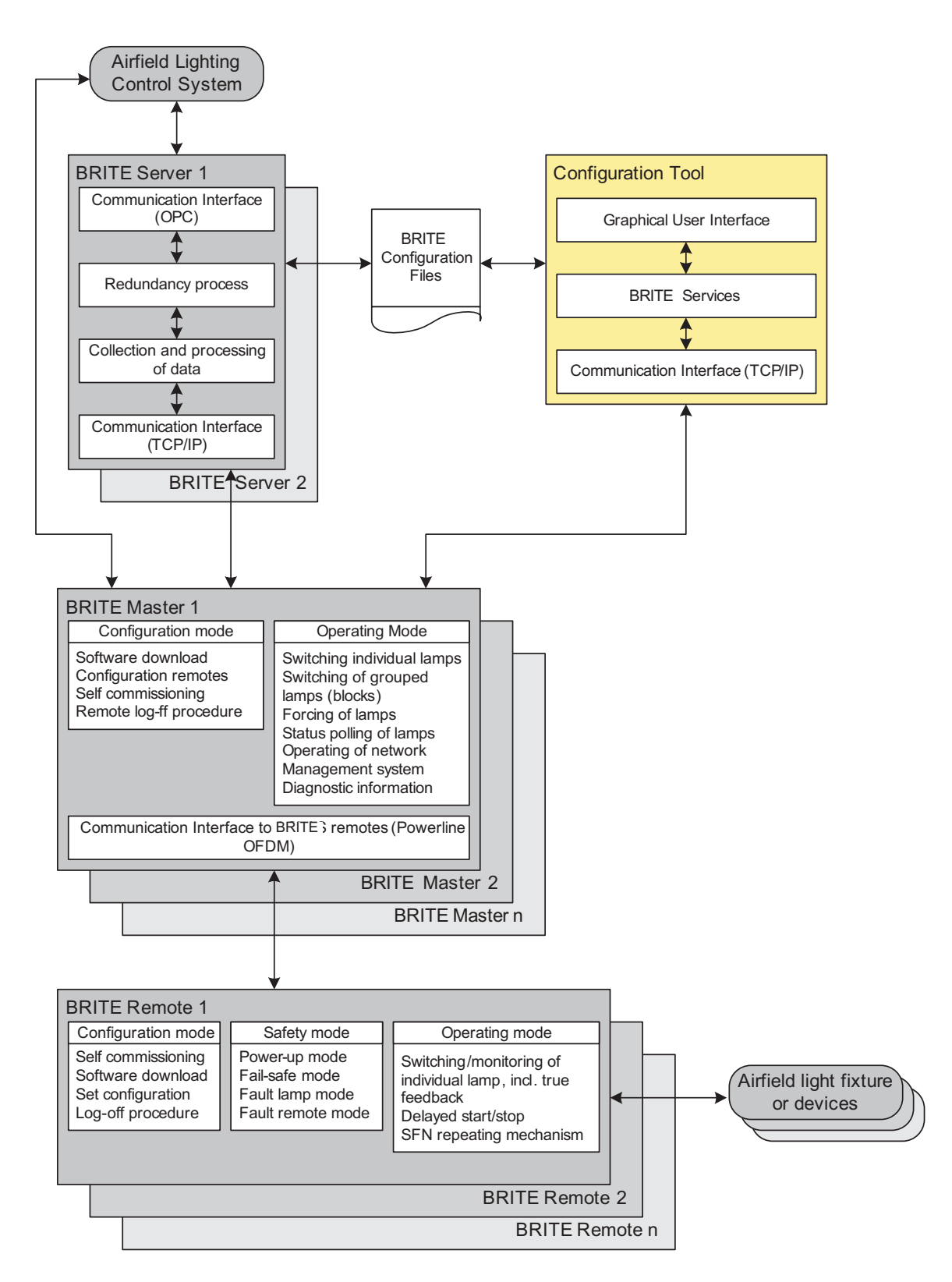

#### Figure 2: Overview of BRITE Components

Introduction

#### 2.2.4 Theory of Operation

Background Information: BRITE uses power line carrier (PLC) technology to communicate between controlling units on an airfield lighting series circuit. A BRITE system typically consists of one high voltage modem, or Master, collocated with the Constant Current Regulator (CCR) powering the airfield lighting circuit and many slave units, or Remotes, collocated with individual lights in the field. A typical BRITE topology is provided in Figure 3.

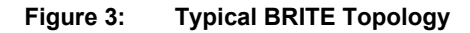

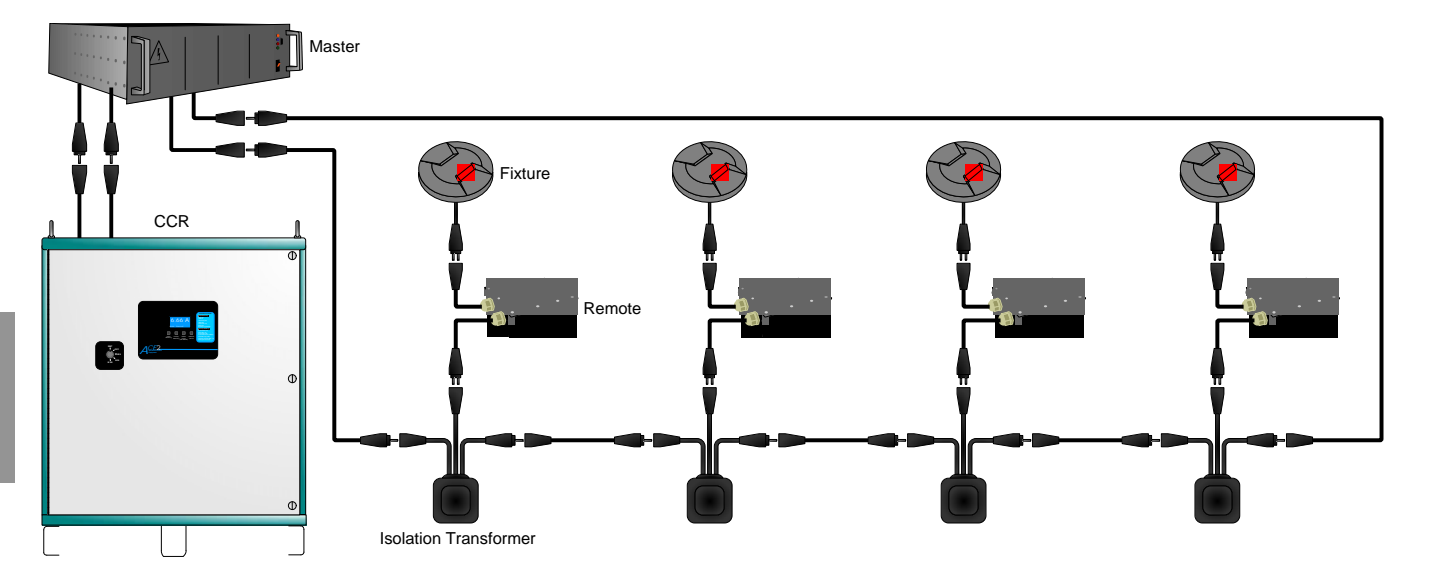

#### 2.2.4.1 Architecture

Figure 4 depicts the general nature of the system components and their interactions. The "Control System", shown in grey, is an external ALCMS system that provides controlling commands and digests Master and Fixture status reports. There is typically only one control system in the architecture. The "Master", shown in blue, is the high voltage modem that communicates commands to and receives status from the fixtures. There can be many masters in a given system. Masters digest commands from the control system and provide status to it. Masters also communicate amongst themselves to maintain communication timing synchronization. Each master communicates with the fixtures on its respective circuit.

#### Figure 4: Series Circuit Master / Fixture Architecture

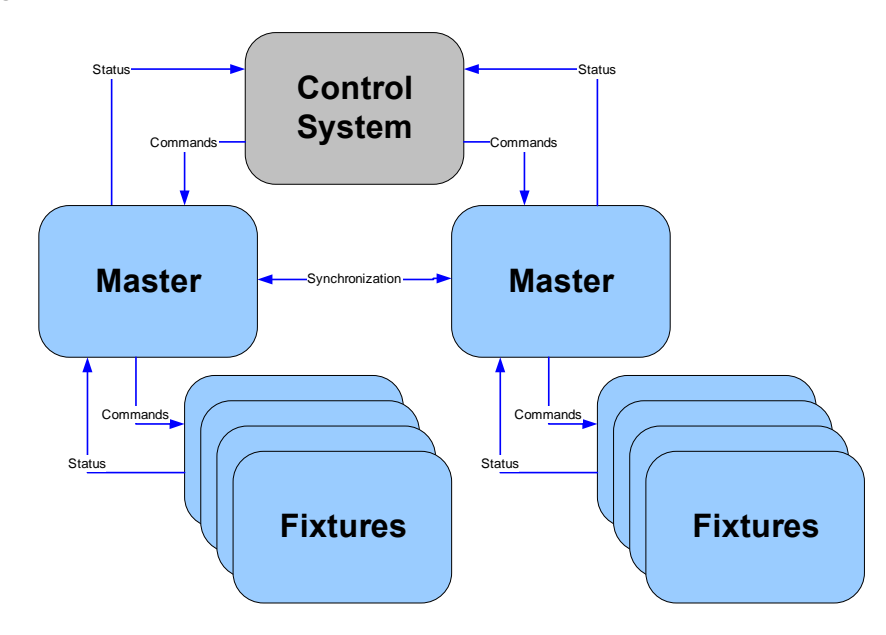

## 2.3 Configuration Menus

2.3.1 Start-Up

To start the application, just double-click the executable file in the <InstallDir>/bin folder or respective shortcut on the desktop:

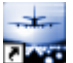

After this, a splash screen (Figure 5) appears:

Figure 5: Splash screen

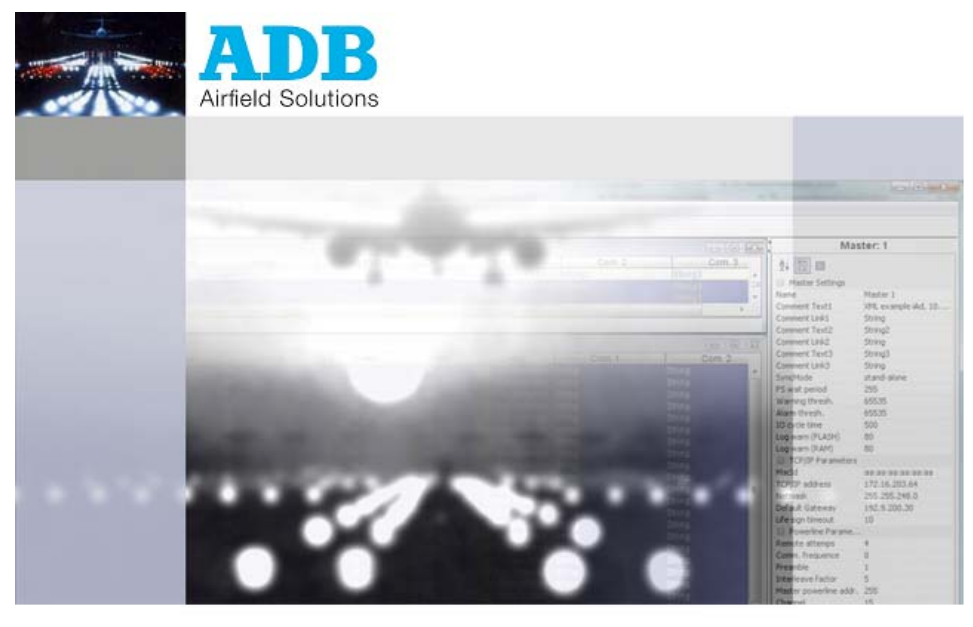

Aglas Configuration Tool After a moment, the main window comes up:

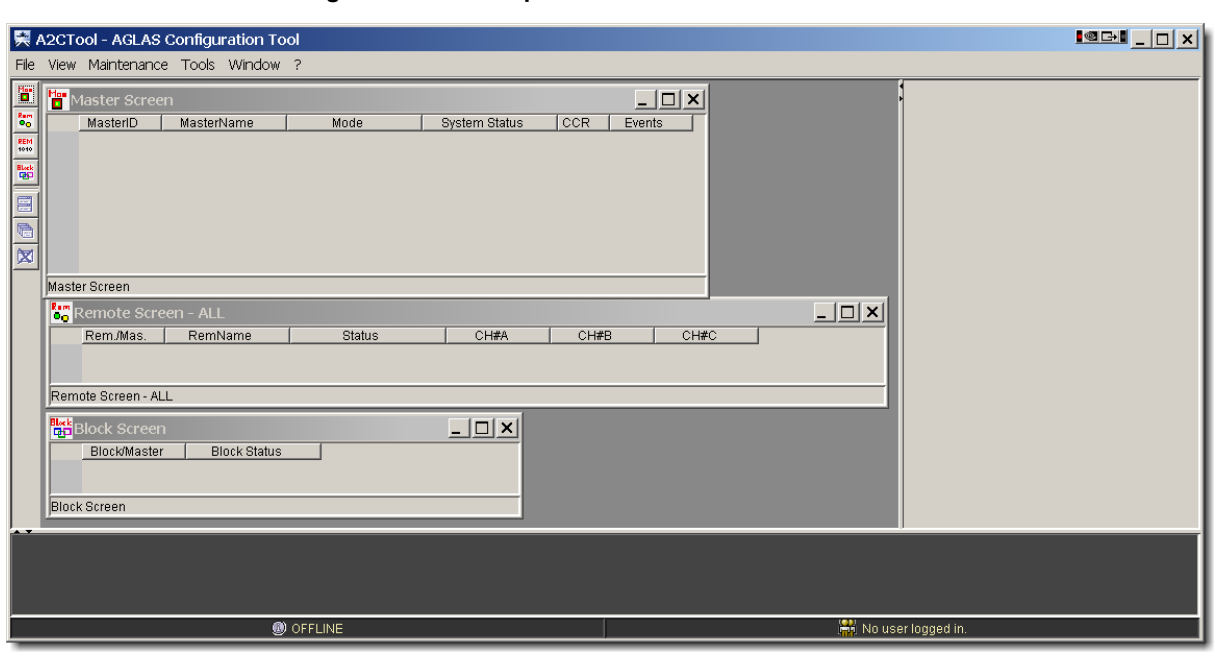

Figure 6: Startup screen

All menu items that send a command to the BRITE Master are disabled.

You have to load at least one master configuration file ("master<X>.config") out of the file system in order to connect to the appropriate master and configure it.

See "File Menu" on page 11 on how to do this.

The screens that are opened at startup may vary.

As you can see in (Figure 6), three screens are opened: the Master Screen, the Remote Screen – ALL, and the Block Screen.

You can add more screens by clicking the appropriate buttons in the Screens Toolbar on the left of the main window or by choosing a menu item in the View Menu bar.

Below the block screen, there's the debug text area.

Important messages concerning the A2CTool and its connections to masters, login of users and other messages are shown here.

You can enlarge or reduce the area by dragging the upper borderline up or down.

Clicking one of the little arrows on the left side of the borderline will enlarge the area to its maximum or reduce it to a minimum.

| 2.3.2.1 User management<br>information If no user is logged in, only parts of the menu are available.<br>In order to be able to change the settings of the equipment or intervene in the operation of the<br>lighting system, a user must log in to the A2CTool by entering a username and a password<br>(see "Login" on page 13). | Eisie monus anu Displays |                                                                                                    |
|----------------------------------------------------------------------------------------------------|--------------------------|----------------------------------------------------------------------------------------------------|
| information<br>In order to be able to change the settings of the equipment or intervene in the operation of the lighting system, a user must log in to the A2CTool by entering a username and a password (see "Login" on page 13).                                                                                                 | 2.3.2.1 User management  | If no user is logged in, only parts of the menu are available.                                                                                                    |
|                                                                                                    | nformation               | In order to be able to change the settings of the equipment or intervene in the operation of the lighting system, a user must log in to the A2CTool by entering a username and a password (see "Login" on page 13). |
| An overview of all authorized users of the A2CTool can be displayed by selecting the menuitem User Rights in the File Menu.                                                                                                    |                          | An overview of all authorized users of the A2CTool can be displayed by selecting the menu item User Rights in the File Menu.                                                                                        |
| In the A2CTool three profiles are defined:                                                                                                    |                          | In the A2CTool three profiles are defined:                                                                                                    |
| • Easy                                                                                                    |                          | • Easy                                                                                                    |
| Advanced                                                                                                    |                          | Advanced                                                                                                    |
| Administrator                                                                                                    |                          | Administrator                                                                                                    |
| Depending on these profiles, the user has different rights to perform specific commands.                                                                                                    |                          | Depending on these profiles, the user has different rights to perform specific commands.                                                                                                    |
| This user manual covers Easy and Advanced user profiles only, providing sufficient rights t maintain the BRITE installation.                                                                                                    |                          | This user manual covers Easy and Advanced user profiles only, providing sufficient rights to maintain the BRITE installation.                                                                                       |
| See "Activated Menu Items" on page 26.                                                                                                    |                          | See "Activated Menu Items" on page 26.                                                                                                    |
| The mapping between the users and profiles and the users' passwords are shown in the<br>"User Rights" dialog.                                                                                                    |                          | The mapping between the users and profiles and the users' passwords are shown in the<br>"User Rights" dialog.                                                                                                    |
| 2.3.2.2 Main Window After starting up the A2CTool, the menu in the main window initially contains only sections that allow the displaying of information (File, View, Window, ?).                                                                                                    | 2.3.2.2 Main Window      | After starting up the A2CTool, the menu in the main window initially contains only sections that allow the displaying of information (File, View, Window, ?).                                                       |
| No changes can be made to the configuration of a master. This prevents unauthorized personnel being able to carry out changes in the system settings.                                                                                                    |                          | No changes can be made to the configuration of a master. This prevents unauthorized personnel being able to carry out changes in the system settings.                                                               |
| To get access to further menus, you must log in (see "Login" on page 13). You then can car out a selection of operations in accordance with the user profile.                                                                                                    |                          | To get access to further menus, you must log in (see "Login" on page 13). You then can carry out a selection of operations in accordance with the user profile.                                                     |
| The profiles granted can be queried by selecting the menu item "Logged in user info".<br>The buttons in the windows have the following functions:                                                                                                    |                          | The profiles granted can be queried by selecting the menu item "Logged in user info".<br>The buttons in the windows have the following functions:                                                                   |
| <ul> <li>Ok / Commit: Accept entry / selection and close window,</li> </ul>                                                                                                    |                          | Ok / Commit: Accept entry / selection and close window,                                                                                                    |
| <ul> <li>Cancel: Reject entry / selection and close window,</li> </ul>                                                                                                    |                          | Cancel: Reject entry / selection and close window,                                                                                                    |
| <ul> <li>Apply: Accept entry / selection and keep window open.</li> </ul>                                                                                                    |                          | <ul> <li>Apply: Accept entry / selection and keep window open.</li> </ul>                                                                                                    |
| The data in the internal screens tables can be sorted in ascending or descending order by clicking on the column header.                                                                                                    |                          | The data in the internal screens tables can be sorted in ascending or descending order by clicking on the column header.                                                                                            |
| A gray arrow appears, its direction indicates the sorting direction.                                                                                                    |                          | A gray arrow appears, its direction indicates the sorting direction.                                                                                                    |
| 2.3.2.3 Menu Bar The menu bar consists of the following items:                                                                                                    | 2.3.2.3 Menu Bar         | The menu bar consists of the following items:                                                                                                    |
| File Menu                                                                                                    |                          | File Menu                                                                                                    |
| View Menu                                                                                                    |                          | View Menu                                                                                                    |
| Maintenance Menu                                                                                                    |                          | Maintenance Menu                                                                                                    |
| Window Menu                                                                                                    |                          | Window Menu                                                                                                    |
| Help Menu                                                                                                    |                          | Help Menu                                                                                                    |
| 2.3.2.4 File Menu The file menu, Figure 7 includes the following items:                                                                                                    | 2.3.2.4 File Menu        | The file menu, Figure 7 includes the following items:                                                                                                    |
| Load configuration                                                                                                    |                          | Load configuration                                                                                                    |
| • Login                                                                                                    |                          | • Login                                                                                                    |
| Logout                                                                                                    |                          | Logout                                                                                                    |
| Logged in user info                                                                                                    |                          | Logged in user info                                                                                                    |
| User Rights                                                                                                    |                          | User Rights                                                                                                    |
| Print Screen     Print Uprocebable Pomotoe                                                                                                    |                          | Print Unreachable Remotes                                                                                                    |
| Fxit                                                                                                    |                          | Fint Onreachable Renotes     Fxit                                                                                                    |

Configuration Menus

#### Figure 7: File menu

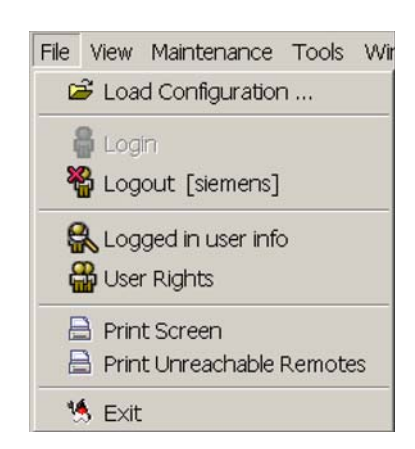

#### 2.3.2.5 Load configuration

This menu item is used to load the A2C configuration files.

After clicking the menu item, a file selection dialog is shown in Figure 8.

Navigate to the Master configuration files ("Master<X>.config") in your local file system and select the configuration files you want to load into the GUI.

You can select a single file or several files at once.

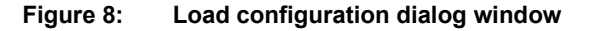

| Loud Colling           | urutivit           |                                      |        |
|------------------------|--------------------|--------------------------------------|--------|
| Look jn:               | 🛅 SAS              | 💌 🧊 🏓                                |        |
| My Recent<br>Documents | Master1.c          | onfig                                |        |
| My Documents           |                    |                                      |        |
| My Computer            |                    |                                      |        |
| My Network             | File <u>n</u> ame: | C:\Program Files\A2CTool\project\SA5 | Open   |
| Places                 | Files of type:     | AGLAS2 XML config                    | Cancel |
|                        |                    | and the second second                |        |

To avoid an automatic connection establishment of the A2CTool to the appropriate masters, deselect the checkbox "Establish a connection to all Masters".

Connections can be established manually later (see "Connect to Master" on page 33)

|        | laster Scree      | n                                       |               |      |               | 1          |               |          | . Mas                | iter: 1             |
|--------|-------------------|-----------------------------------------|---------------|------|---------------|------------|---------------|----------|----------------------|---------------------|
|        | MasterID          | MasterName                              | Mode          | 1.8  | stem Status   | CCR        | Events        |          | 24 🛅 🔳               |                     |
| 1      | 1                 | Master 4711                             | Operating     | Ok   |               | 4          | X             |          | E Mactor Cottings    |                     |
| 2      | 3                 | RealMaster3                             | Operating     | No C | onfiguration: | 12         | Sc            |          | Name                 | Mactor 4711         |
| 3      | 5                 | Master 5                                | No Connection |      |               | 0          | 10            |          | Commont Taxt1        | VM overenie iAd     |
|        |                   |                                         |               | -    |               |            |               |          | Comment Link1        | String              |
|        |                   |                                         |               |      |               |            |               |          | Comment Text?        | toet job iAd with 5 |
|        |                   |                                         |               |      |               |            |               |          | Comment Link2        | String              |
|        |                   |                                         |               |      |               |            |               |          | Comment Text?        | works with CLIT VO  |
|        | a (               |                                         |               |      |               | 1          | 1.00          |          | Comment Link3        | String              |
| - 2    |                   |                                         |               |      |               |            | <u> </u>      |          | SyncMode             | Sung                |
| 3 unit | (s) listed        |                                         |               |      |               |            |               |          | ES wait period       | -                   |
| fam    | Annual Contractor | A1.1                                    |               |      |               |            | 15            |          | Warning thresh       | 4                   |
| 00     | ceniote scr       | cen - ALL                               |               |      |               |            |               |          | Alarm thresh         | 6                   |
|        | Rem./Mas.         | RemName                                 | Status        |      | CH#A          | CH#B       | CH#C          |          | 10 cycle time        | 500                 |
| 1      | 1061.1            | Lamp Remote 1                           | OK            | 1    | ₿ Off         | 9 Off      | Not Installed |          | Log warn (ELASH)     | 900                 |
| 2      | 1062.1            | Lamp Remote 2                           | OK            | 5    | Off           | 🗑 Off      | Not Installed |          | Log warn (RAM)       | 80                  |
| 3      | 1063.1            | Lamp Remote 3                           | OK            | 1    | Off           | 🗑 Off      | Not Installed |          | E TCP/IP Paramet     | 00                  |
| 4      | 1064.1            | Lamp Remote 4                           | OK            | 1    | Off           | 9 Off      | Not Installed |          | Eth0 MacId           | 00-60-08-46-30-1    |
| 5      | 1065.1            | Lamp Remote 5                           | OK            | 5    | Off           | 9 Off      | Not Installed |          | Eth0 TCP/IP address  | 172 16 201 212      |
| 6      | 11.3              | Pit1_Rem1                               | OK            | 5    | On            | 💡 On       | Not Installed |          | Eth0 Natmaek         | 255 255 249 0       |
| 7      | 12.3              | Pit1_Rem2                               | OK            | 5    | ) On          | 💡 On       | Not Installed |          | Etho Dofault Catoway | 0.0.0.0             |
| 8      | 13.3              | Pit1_Rem3                               | OK            | 5    | On            | 💡 On       | Not Installed |          | Eth1 Mactd           | 00:00:cf:sc:00:00   |
| 9      | 14.3              | Pit1_Rem4                               | OK            | 5    | Blink 1       | 92 Blink 1 | Not Installed | -        | Eth1 TCP/IP address  | 172 16 205 212      |
|        | lare a            |                                         | low           |      |               | 0.00       | VA            |          | Eth1 Notmack         | 255 255 249 0       |
| 30 U   | nt(s) listed      |                                         |               |      |               |            |               |          | Eth1 Default Cateway | 0000                |
| Hork   | lock Screen       |                                         |               |      |               |            |               |          | Life sign timeout    | 20                  |
| eb l   | SOLK SUPER        |                                         |               |      |               |            | 1             | - 4 -    | El Powerline Para    |                     |
|        | Block/Maste       | r Block Statu                           | s Co          | n. 1 | Co            | om. 2      | Com. 3        |          | Remote attemns       | 4                   |
| 1      | 1001.1            | <ul> <li><unknown></unknown></li> </ul> | String1 1001  |      | String2 100   | 11         | String3 1001  | <b>^</b> | Comm. frequence      | 4                   |
| 2      | 1002.1            | W Off                                   | String1 1003  | 2    | String2 100   | 12         | String3 1002  |          | Preamble             | -                   |
| 3      | 11.3              | 9 On                                    | Lead-on SB    | M    |               |            |               | _        | Interleave factor    | 3                   |
| 4      | 14.3              | 9 On                                    | Lead-on M S   | B A2 |               |            |               |          | Master nowerline a   | 1                   |
| 5      | 12.3              | V On                                    | Lead-on SB    | R    |               |            |               | _        | Channel              | 7                   |
| 6      | 13.3              | 9 On                                    | Lead-on R S   | B A2 |               |            |               | _        | Scatter              | -                   |
| 7      | 15.3              | 9 On                                    | Lead-on SB    | A2   |               |            |               | _        | Life sign timeout    | 20                  |
| 8      | 17.3              | 9 On                                    | SB R          |      |               |            |               |          | Max. noll timeout    | 15                  |
| 9      | 18.3              | 9 On                                    | SBM           |      |               |            |               | _        | Time base            | 0                   |
| 10     | 19.3              | V On                                    | SB A2         |      |               |            |               | _        |                      | -                   |
| 11     | 99.3              | <pre>{unknown&gt;</pre>                 | WW            |      |               |            | ALC: THE REAL |          |                      |                     |
| 12     | 5001.5            | <unknown></unknown>                     | String1 100   | )    | String2 100   | 0          | stnng3 1000   | -        |                      |                     |
| 12     | Home S            | Cunknown's                              | Etrinal 200   |      | String 2.200  | 10         | Retring 2000  |          |                      |                     |
| 13 0   | nu(s) listed      |                                         |               |      |               |            |               | 3        |                      |                     |
|        |                   |                                         |               |      |               |            |               |          | XML Config Master    | Config              |

#### Figure 9: Main window with 2 loaded and connected Master configurations

2.3.2.6 Login

To login to the A2C Configuration Tool the menu item "Login" is used.

After clicking that menu item, a login dialog, Figure 10 is shown which requests a user name and a password.

#### Figure 10: Login dialog window

| Login    |             |
|----------|-------------|
| User     | maintenance |
| Password | ••••        |
|          | Ok Cancel   |

For the majority of actions, the user must sign on to the system.

To do this, Login is called up and the user name and password must be entered.

If no user is logged in, only the Status windows will be displayed.

If the user has entered an incorrect name and/or an incorrect password, this is displayed in an information window. See Figure 11.

#### Figure 11: Login window

| × |
|---|
|   |
|   |
|   |

To logout from the A2C configuration Tool the menu item "Logout" is used.

Information

After clicking that menu item, a logout dialog is shown and by activating the "OK" – button the current logged in user will be logged out. When a user has selected the menu item Logout, this is shown in Figure 12, an information window.

×

#### Figure 12: User logged out information window

2.3.2.8 Logged in user info

2.3.2.7 Logout

To get user information this menu item is used.

After clicking that menu item, an info screen is shown in Figure 13, which contains the user name of the current logged in user.

OK

User logged out.

#### Figure 13: Logged in user information window

| Logge | d in user info          | × |
|-------|-------------------------|---|
| i     | Logged in user: siemens |   |
| V     |                         |   |
|       | QK                      |   |

2.3.2.9 User Rights To get information about the user rights the menu item "User rights" is used.

After clicking that menu item, a user rights screen, Figure 14 is shown:

#### Figure 14: User rights information window

|   | User  | Passwo       | EASY  | ADVAN           | ADMINI  |
|---|-------|--------------|-------|-----------------|---------|
| 1 | moss  | 12345        |       | V               |         |
| 2 | smith | 98765        | 2     |                 | Г       |
|   |       |              | 1.    |                 |         |
|   | D.    | Add new user | De De | lete selected ( | user(s) |

In the A2CTool there exist three profiles with predefined user rights.

Depending on the assigned profile, an authorized user can access specific user rights information and actions. See "Activated Menu Items" on page 28 for details about the activated menu items. The user rights table includes the following columns:

- User: the login name of the user.
- Password: the password of the user (clear text is only visible for administrators, otherwise the password is masked with asterisks).
- EASY: checkbox is set if a user is an "easy" user
- ADVANCED: checkbox is set if a user is an "advanced" user

ADMINISTRATOR: checkbox is set if a user is an administrator (outside the scope of this document)

Users with profile "Easy" or "Advanced" only will get the user name information and the names of the defined profiles.

2.3.2.10 Print Screen This menu item is used to print out all the information contained in the screens as a kind of screenshot.

In the upcoming dialog, Figure 15 you have to choose at least one master to print.

In the list shown on the left side all available masters are shown (with name and id).

With the checkboxes on the right side of the dialog you can select the screens to print:

#### Figure 15: Print screen dialog window

| Print Screen   | ×                                                                     |
|----------------|-----------------------------------------------------------------------|
| Select Masters | Screen Types<br>All<br>Master Screen<br>Remote Screen<br>Block Screen |
| Ok             | Cancel                                                                |

Clicking "OK" will produce a Jasper Report and show it in a separate window, Figure 16 in the Jasper Viewer.

From here, you can print the report or save it in a file-format of your choice (e. g. PDF or XLS).

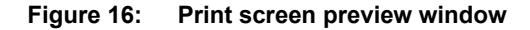

| 25 M                  | er              |              |        | lee        | 75.0/             |              |                |                                                                      |            |
|-----------------------|-----------------|--------------|--------|------------|-------------------|--------------|----------------|----------------------------------------------------------------------|------------|
|                       |                 |              |        |            | /3%               |              |                |                                                                      |            |
| Report: Print Screens |                 |              |        |            |                   |              | ADB            |                                                                      |            |
|                       | Seite 1 von 1   |              |        |            |                   |              |                |                                                                      |            |
| Master                |                 |              |        |            |                   |              |                |                                                                      |            |
| MasterID              | MasterName      |              | Mode   |            | System Status     | CCR          |                | Comment                                                              |            |
| 1                     | Master 4711     | Op er atin g | 1      | Ok         |                   | 4            | XML example iA | d, 15.01.2008; test lab iAd with 5 remotes; works with GUI V0.006.00 |            |
| Remote                |                 |              |        |            |                   |              |                |                                                                      |            |
| Rem /Mar              | Rembane         | Cántur       |        | CHWA       | CH                | #D           | CHEC           | Comment                                                              |            |
| 1061 1                | Lamp Remote 1   | OK           | Off    | CHINA      | 0#                | #6           | Notinstalled   | String 1 1061: String 2 1061: String 3 1061                          |            |
| 1062.1                | Lamp Remote 2   | ok           | Off    |            | 0#                |              | Notinstalled   | String 1 1062; String 2 1062; String 3 1062                          |            |
| 1063.1                | Lamp Remote 3   | OK           | Off    |            | Off               |              | Notinstalled   | String 1 1063; String 2 1063; String 3 1063                          |            |
| 1064.1                | Lamp Remote 4   | OK           | Off    |            | Off               |              | Notinstalled   | String 1 1064; String 2 1064; String 3 1064                          |            |
| 1065.1                | Lamp Remote 5   | ок           | Off    |            | Off               |              | Notinstalled   | String 1 1085; String 2 1085; String 3 1085                          |            |
| Block                 |                 |              |        |            |                   |              |                |                                                                      |            |
| м                     | asterID         | Block S      | Status |            |                   |              |                | Comment                                                              |            |
| 1001.1                | Un              | ik nown      |        | String1 10 | 01; String2 1001; | String3 1001 |                |                                                                      |            |
| 1002.1                | Of              | f            |        | String1 10 | 02; String2 1002; | String3 1002 |                |                                                                      |            |
| Print \$              | Screens generat | ted on       |        |            |                   | 01/04/20     | 09 1.33 PM     |                                                                      | by siemens |
|                       |                 |              |        |            |                   |              |                |                                                                      |            |
|                       |                 |              |        |            |                   |              | Seite 1 vor    | 51                                                                   |            |

2.3.2.11 Print Unreachable Remotes

To quickly see and print all remotes that are unreachable, this menu item is used.

#### All remotes with the states

"Unreachable",

"OK -> ext. cfg.", "OK -> fct. cfg.", "OK -> fct./ext. cfg."

are considered as unreachable.

The latter three states only appear while configuring a master in the maintenance mode.

Clicking the menu item opens Figure 17, a Jasper Report:

#### Figure 17: Print Unreachable remotes preview window

| togething and the state of the state of the |                                             |                                                                      | 19104                                                                                                    | >   |  |  |  |  |  |  |
|----------------------------------------------------------------------------------------------------|---------------------------------------------|----------------------------------------------------------------------|----------------------------------------------------------------------------------------------------|-----|--|--|--|--|--|--|
|                                                                                                    |                                             |                                                                      |                                                                                                    |     |  |  |  |  |  |  |
| Report of all unreachab                                                                                                    | ADB                                         |                                                                      |                                                                                                    |     |  |  |  |  |  |  |
|                                                                                                    |                                             |                                                                      |                                                                                                    | - 1 |  |  |  |  |  |  |
| Remote Name                                                                                                    | Address                                     | State                                                                | Serial Number                                                                                            | - 1 |  |  |  |  |  |  |
| Remote Name<br>Pit1_Rem3                                                                                                    | Address<br>13.3                             | State<br>Unreachable                                                 | Serial Number<br>16700015                                                                                |     |  |  |  |  |  |  |
| Remote Name<br>Pit1_Rem3<br>Pit1_Rem2                                                                                                    | 13.3<br>12.3                                | Unreachable<br>Unreachable                                           | Serial Number<br>16700015<br>16700011                                                                    |     |  |  |  |  |  |  |
| Remote Name Pit1_Rem3 Pit1_Rem2 Pit1_Rem1                                                                                                    | Address<br>13.3<br>12.3<br>11.3             | State<br>Unreachable<br>Unreachable<br>Unreachable                   | Senal Number<br>16700015<br>16700011<br>16700010                                                         |     |  |  |  |  |  |  |
| Remote Name Pit1_Rem3 Pit1_Rem2 Pit1_Rem1 Unreachable Remot                                                                                                    | Address 13.3 12.3 11.3 te list generated on | State Unreachable Unreachable Unreachable Unreachable 02/04/2009 6.5 | Senal Number           18700015           18700011           18700010           52 AM         by siemens |     |  |  |  |  |  |  |

You can print the report or save it in a file-format of your choice (e. g. PDF or XLS).

| 2.3.2.12 Exit   | To leave the A2CTool application the menu item "Exit" is used.                              |  |  |  |  |  |  |  |
|-----------------|---------------------------------------------------------------------------------------------|--|--|--|--|--|--|--|
|                 | After the requested confirmation this menu item shuts down the A2CTool.                     |  |  |  |  |  |  |  |
|                 | The locations of the screens that were opened just before leaving the A2CTool are saved.    |  |  |  |  |  |  |  |
|                 | This is used to restore the screens the next time you start the A2CTool on the same system. |  |  |  |  |  |  |  |
| 2.3.3 View Menu | The view menu, Figure 18 includes the following items:                                      |  |  |  |  |  |  |  |
|                 | Master Screen                                                                               |  |  |  |  |  |  |  |
|                 | Remote Screens                                                                              |  |  |  |  |  |  |  |
|                 | IO Remote Screens                                                                           |  |  |  |  |  |  |  |
|                 | Block Screen                                                                                |  |  |  |  |  |  |  |
|                 | Figure 18: View menu                                                                        |  |  |  |  |  |  |  |
|                 | View Maintenance Tools                                                                      |  |  |  |  |  |  |  |
|                 | 👕 Master Screen                                                                             |  |  |  |  |  |  |  |
|                 | Bemote Screeps                                                                              |  |  |  |  |  |  |  |

When clicking on the menu item "Master Screen" the master screen, Figure 19 is shown.

IO Remote Screens

#### Figure 19: Master screen window

|   | MasterID V | MasterName  | Mode           | System Status     | CCR | Events | Com. 1                   | Com. 2                      | Com. 3                   |
|---|------------|-------------|----------------|-------------------|-----|--------|--------------------------|-----------------------------|--------------------------|
| 1 | 1          | Master 4711 | No Connection  |                   | . 0 |        | XML example IAd, 15.01.2 | test lab iAd with 5 remotes | works with GUI V0.006.0  |
| 2 | 23         | Master 0815 | No Connection  |                   | 0   |        | XML example iAd, 15.01.2 | test lab iAd with 5 remotes | works with GUI V0.006.0  |
| 3 | 3          | RealMaster3 | Operating      | No Configuration; | 9   |        | Schacht 1 - 4            |                             |                          |
| 4 | 4          | Master 1234 | No Connection  |                   | 0   |        | XML example IAd, 15.01.2 | test lab iAd with 6 remotes | works with GUI V0.006.0  |
| 5 | 5          | Master 5    | Not Configured | No Configuration: | 9   |        | XML example iAd, 15.01.2 | test lab iAd with 6 remotes | works with GUI V0 006 01 |

This screen shows all masters, which were loaded before.

The following information is shown:

- MasterID: the individual id of the master,
- MasterName name of the master,
- Mode: master mode (No Connection, Operating, Maintenance),
- System Status: the system status (OK, No Configuration, ),
- CCR: the current of the constant current regulator,
- Events: events occurred on the master,
- Com. 1 3: user comments.

The coloring of the display changes according to the status of the Master and the CCR

#### 2.3.3.2 Remote Screens

2.3.3.1 Master Screen

| Figure 20: | Remote screen selection |
|------------|-------------------------|
|------------|-------------------------|

| View Maintenance Too | ls Window ?                                    |
|----------------------|------------------------------------------------|
| 🛅 Master Screen      |                                                |
| 😽 Remote Screens     | Remote Screen - ALL                            |
| IO Remote Screens    | 🕨 🐻 Remote Screen - Master with ID 1 (offline) |
| 👺 Block Screen       | 😽 Remote Screen - Master with ID 2 (offline)   |
|                      | 🗧 🐻 Remote Screen - Master with ID 3 (offline) |
|                      | 😽 Remote Screen - Master with ID 4 (offline)   |

The following remote windows are available:

• "Remote Screen – All" includes all the remotes in the system (always available)

• Master-specific remote windows (customer-defined in the file A2CDefines.properties) These screens display the remotes with their current status.

2.3.3.3 Remote Screen - ALL

This screen, Figure 21 shows all remotes in the system with their current status:

- Rem./Mas.: combination of remote- and master id (representing the unique remote key),
- RemName: name of the remote,
- Status: the status of the remote,
- Performance: indicator for the communication performance of the remote,
- CH#A: status\* of the light on channel A,
- CH#B: status\* of the light on channel B for dual remotes; with single remotes this field remains empty,
- CH#C: status\* of the light on channel C for triple remotes; with single or dual remotes this field remains empty,
- Com. 1 3: user comments.

#### Figure 21: Remote screen ALL window

| <mark>lam</mark> F | Remote Screen - ALL |                  |        |             |                                                  |                                                                      |                 |                       |               |                |
|--------------------|---------------------|------------------|--------|-------------|--------------------------------------------------|----------------------------------------------------------------------|-----------------|-----------------------|---------------|----------------|
|                    | Rem./Mas. 🔺         | RemName          | Status | Performance | CH#A                                             | CH#B                                                                 | CH#C            | Com. 1                | Com. 2        | Com. 3         |
| 1                  | 11.3                | Pit1_Rem1        | ОК     | Excellent   | 💡 On                                             | 💡 On                                                                 | Not Installed   | Lead-on SB M / SB R   |               |                |
| 2                  | 12.3                | Pit1_Rem2        | ОК     | Excellent   | 💡 On                                             | 💡 On                                                                 | 🕼 Not Installed | Lead-on SB R          |               |                |
| З                  | 13.3                | Pit1_Rem3        | ОК     | Excellent   | 💡 On                                             | 💡 On                                                                 | 🕼 Not Installed | Lead-on SB R          |               |                |
| 4                  | 14.3                | Pit1_Rem4        | ОК     | Excellent   | 💡 Blink 1                                        | 💡 Blink 1                                                            | 🕼 Not Installed | WW SB R               |               |                |
| 5                  | 15.3                | Pit1_Rem5        | ОК     | Excellent   | 💡 Blink 1                                        | 💡 Blink 1                                                            | Not Installed   | WW SB R               |               |                |
| 6                  | 21.3                | Pit2_Rem1        | ОК     | Excellent   | 💡 On                                             | 💡 On                                                                 | Not Installed   | SB R                  |               |                |
| 7                  | 22.3                | Pit2_Rem2        | ОК     | Excellent   | 💡 On                                             | 💡 On                                                                 | Not Installed   | SBR                   |               |                |
| 8                  | 23.3                | Pit2_Rem3        | ОК     | Excellent   | 💡 On                                             | 💡 On                                                                 | Onter Installed | Lead-on R SB A2       |               |                |
| 9                  | 24.3                | Pit2_Rem4        | ОК     | Excellent   | 💡 On                                             | 💡 On                                                                 | Not Installed   | Lead-on R SB A2       |               |                |
| 10                 | 25.3                | Pit2_Rem5        | ОК     | Excellent   | 9 On                                             | 💡 On                                                                 | 🔘 Not Installed | Lead-on R SB A2       |               |                |
| 11                 | 31.3                | Pit3_Rem1        | ОК     | Excellent   | 💡 Blink 1                                        | 💡 Blink 1                                                            | 🔘 Not Installed | WW SB M               |               |                |
| 12                 | 32.3                | Pit3_Rem2        | ОК     | Excellent   | 💡 On                                             | 💡 On                                                                 | 🔘 Not Installed | Lead-on SB M          |               |                |
| 13                 | 33.3                | Pit3_Rem3        | ОК     | Excellent   | 💡 On                                             | 💡 On                                                                 | 🔘 Not Installed | SB M + Lead-on SB M   |               |                |
| 14                 | 34.3                | Pit3_Rem4        | ОК     | Excellent   | 9 On                                             | 💡 On                                                                 | 🔘 Not Installed | SBM                   |               |                |
| 15                 | 35.3                | Pit3_Rem5        | ок     | Excellent   | 💡 Blink 1                                        | 🐶 Blink 1                                                            | 🔘 Not Installed | WWV SB M              |               |                |
| 16                 | 41.3                | Pit4_Rem1        | ок     | Excellent   | 💡 On                                             | 💡 On                                                                 | 🔘 Not Installed | SBM/Lead-onMSBA2      |               |                |
| 17                 | 42.3                | Pit4_Rem2        | ок     | Excellent   | 🖞 On                                             | 💡 On                                                                 | 🔘 Not Installed | Lead-on M SB A2       |               |                |
| 18                 | 43.3                | Pit4_Rem3        | ок     | Good        | 9 On                                             | 💡 On                                                                 | Not Installed   | Lead-on M SB A2 / Lea |               |                |
| 19                 | 44.3                | Pit4_Rem4        | ок     | Excellent   | 💡 On                                             | 💡 On                                                                 | 🔘 Not Installed | SB A2                 |               |                |
| 20                 | 45.3                | Pit4_Rem5        | ок     | Excellent   | V On                                             | V On                                                                 | 🔘 Not Installed | SB A2                 |               |                |
| 21                 | 1061.1              | Lamp Remote 1    | OK     |             | <pre> <unknown></unknown></pre>                  | <pre>' <unknown></unknown></pre>                                     | W Not Installed | String 1 1061         | String 2 1061 | String 3 1061  |
| 22                 | 1062.1              | Lamp Remote 2    | OK     |             | " <mark>∦</mark> ≺unknown≻                       | <pre>'' <unknown></unknown></pre>                                    | W Not Installed | String 1 1062         | String 2 1062 | String 3 1062  |
| 23                 | 1063,1              | Lamp Remote 3    | OK     |             | "∦ ≺unknown>                                     | ' ≺unknown>                                                          | W Not Installed | String 1 1063         | String 2 1063 | String 3 1063  |
| 24                 | 1064.1              | Lamp Remote 4    | OK     |             | <pre> <unknown></unknown></pre>                  | ' ≺unknown>                                                          | W Not Installed | String 1 1064         | String 2 1064 | String 3 1064  |
| 25                 | 1065.1              | Lamp Remote 5    | OK     |             | <pre>'' <unknown></unknown></pre>                | <pre> <unknown></unknown></pre>                                      | W Not Installed | String 1 1065         | String 2 1065 | String 3 1065  |
| 26                 | 4061.4              | Lamp Remote 2061 | OK     |             | <pre> <unknown></unknown></pre>                  | W Not Installed                                                      | Not Installed   | String 1 2061         | String 2 2061 | String 3 2061  |
| 27                 | 4062.4              | Lamp Remote 2062 | OK     |             | <pre></pre>                                      | <ul> <li><unknown></unknown></li> <li></li></ul>                     | Not Installed   | String 1 2062         | String 2 2062 | String 3 2062  |
| 28                 | 4063,4              | Lamp Remote 2063 | OK     |             | <ul> <li><unknown></unknown></li> <li></li></ul> | <ul> <li>unknown&gt;</li> </ul>                                      | Not Installed   | String 1 2063         | String 2 2063 | String 3 2063  |
| 29                 | 4064.4              | Lamp Remote 2064 | UK     |             | <pre></pre>                                      | <ul> <li>a <unknown></unknown></li> <li>a</li> </ul>                 | Not installed   | String 1 2064         | String 2 2064 | String 3 2064  |
| 30                 | 4065.4              | Lamp Remote 2065 | UK.    |             | <pre></pre>                                      | <ul> <li><unknown></unknown></li> <li><unknown></unknown></li> </ul> | Not installed   | String 1 2065         | String 2 2065 | String 3 2065  |
| 31                 | 5061.5              | Lamp Remote 2061 | OK     |             | <ur></ur>                                        | w Not Installed                                                      | Not Installed   | String 1 2061         | String 2 2061 | String 3 2061  |
| 32                 | 5062,5              | Lamp Remote 2062 | UK.    |             | <pre></pre>                                      | <pre></pre>                                                          | Not installed   | String 1 2062         | String 2 2062 | String 3 2062  |
| 33                 | 5063.5              | Lamp Remote 2063 | UK     |             | <pre></pre>                                      | <pre>4 <unknown></unknown></pre>                                     | Not installed   | String 1 2063         | String 2 2063 | String 3 2063  |
| 34                 | 5064.5              | Lamp Remote 2064 |        |             | <pre></pre>                                      | <pre>4 <unknown> </unknown></pre>                                    | Not installed   | String 1 2064         | String 2 2064 | String 3 2064  |
| 35                 | 5065.5              | Lamp Remote 2065 | UK     |             | <pre></pre>                                      | <pre> {</pre>                                                        | w Not Installed | String 1 2065         | string 2 2065 | Istring 3 2065 |
| 15 ur              | nit(s) listed       |                  |        |             |                                                  |                                                                      |                 |                       |               |                |

The coloring of the display changes according to the status of the Master and the CCR (see section "Table Coloring").

\* see "Status of lamp remotes or blocks" on page 20.

2.3.3.4 Remote Screen - Master with ID<X>

The layout of other remote screens is the same as in "Remote Screen – All", but the remotes are filtered according to the selected master.

2.3.3.5 Additional Columns When entering the maintenance mode for a master, three additional columns are added to the remote screens and the IO remote screens.

These columns in Figure 22 show some special information only available in the maintenance mode of a master. The columns are:

- MM State: the current state of a maintenance command (e. g. "Send Configuration Complete" or "Consistency Check").
- MM Progress: a progress bar showing the forthcoming of an operation on the master.
- MM Error: potentially upcoming errors are shown here.

#### Figure 22: Remote screen additional columns

| MM State    | MM Progress | MM Error |
|-------------|-------------|----------|
| 🧐 1-Checked | 100%        |          |
| 🧐 1-Checked | 100%        |          |
| 🧐 1-Checked | 100%        |          |
| 1-Checked   | 100%        |          |
| 1-Checked   | 100%        |          |

2.3.3.6 IO Remote Screens

Same as "Remote Screens" on page 17, but for IO remotes.

#### Figure 23: I/O Remote screen selection

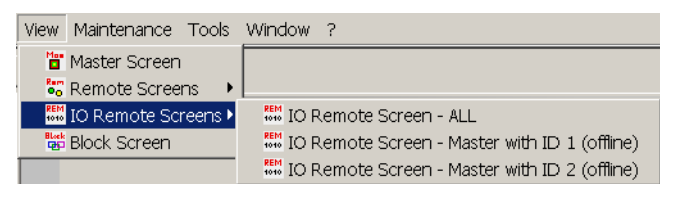

2.3.3.7 Block Screen When clicking on the menu item "Block Screen" the block screen window, Figure 24 is shown.

#### Figure 24: Block screen window

| Block/Master V | Block Status                                                                | Block Time | Com. 1          | Com. 2       | Com. 3       |
|----------------|-----------------------------------------------------------------------------|------------|-----------------|--------------|--------------|
| 1 1001.1       | anknown>                                                                    |            | String1 1001    | String2 1001 | String3 1801 |
| 2 1002.1       | 😵 <unknown></unknown>                                                       | ÷          | String1 1002    | String2 1002 | String3 1002 |
| 3 11.3         | 💡 On                                                                        | 0 ms       | Lead-on SB M    |              |              |
| 4 12.3         | 💡 On                                                                        | 0 ms       | Lead-on SB R    |              |              |
| 5 13.3         | 💡 On                                                                        | 0 ms       | Lead-on R SB A2 |              |              |
| 6 14.3         | 💡 On                                                                        | 0 ms       | Lead-on M SB A2 |              |              |
| 7 15.3         | 💡 On                                                                        | 0 ms       | Lead-on SB A2   |              |              |
| 8 17.3         | 💡 On                                                                        | 0 ms       | SB R            |              |              |
| 9 18.3         | 💡 On                                                                        | 0 ms       | SB M            |              |              |
| 10 19.3        | 💡 On                                                                        | 0 ms       | SB A2           |              |              |
| 11 2001.4      | vinknown>                                                                   | -          | String1 1000    | String2 1000 | String3 1000 |
| 12 2001.5      | <pre> {     <ul>         <li><unknown></unknown></li>         </ul>  </pre> |            | String1 1000    | String2 1000 | String3 1000 |
| 13 2002.4      | ? <unknown></unknown>                                                       |            | String1 2000    | String2 2000 | String3 2000 |
| 14 2002.5      | <pre></pre>                                                                 | -          | String1 2000    | String2 2000 | String3 2000 |
| 15 99.3        | vinknown>                                                                   | 0 ms       | www             |              |              |

In principle this screen is also a remote status window, except that the remotes are displayed with their assignments to different blocks here.

Blocks are logical aggregations of remotes into groups, which are necessary for the switch commands sent by a higher-level system.

Each remote channel can be assigned to a maximum of 5 blocks (assignment via the configuration files Master<X>.config).

In this view however, it is not possible to see if blocks include remotes belonging to several masters.

This overview can only be queried using the block screen.

The following information is displayed:

- Block/Master: combination of block- and master id (representing the unique block key),
- Block Status: status\* of the block (On, Off, Blink, Unknown),
- Block Time: the averaged time the block needs to answer to commands received from a master

The coloring of the display changes according to the status of the Master and the CCR (see "Table Coloring" on page 20) and \* see "Status of lamp remotes or blocks" on page 20.

Possible status:

- ON: Light on
- OFF: Light off
- OPEN: Light defective
- BLINK: Light blinking (BRITE Remotes only)
- UNKNOWN: Remote status unknown since the Remote cannot be contacted
- FAILED: Connection to the Remote interrupted
- LOGOFF: Remote is logged off (BRITE Remotes only)
- PREP.LOGOFF: Remote is prepared for logging off (BRITE Remotes only)

The coloring of the tables in the master, remote, and block screens change according to the status of the master.

2.3.3.8 Com. 1 – 3: user comments

2.3.3.9 Status of lamp remotes or blocks

2.3.3.10 Table Coloring

| 2.3.4 Maintenance Menu         | The maintenance menu includes the following items:                                                                                |
|--------------------------------|----------------------------------------------------------------------------------------------------|
|                                | Master Configuration                                                                                                    |
|                                | Remote Configuration                                                                                                    |
|                                | Master Configuration                                                                                                    |
|                                | Start maintenance mode                                                                                                    |
|                                | Exit maintenance mode                                                                                                    |
|                                | Stop Configuration                                                                                                    |
|                                | Consistency Check                                                                                                    |
|                                | Change FS Mode                                                                                                    |
|                                | Get Master Version                                                                                                    |
|                                | Master Logging                                                                                                    |
|                                | <b>NOTE:</b> Not all menu items are available in every mode or for every user. See "Activated Menu Items" on page 26 for details. |
| 2.3.4.1 Start maintenance mode | When clicking this menu item, the master changes to the maintenance mode.                                                         |
|                                | This mode is used for configuration and system check.                                                                             |
|                                | Blocks cannot be switched in this mode.                                                                                           |
|                                | la sudente set e resetante de ancietar ance as de set set en site ance la vel inde                                                |

In order to set a master to the maintenance mode, choose the maintenance level in the upcoming dialog Figure 25 and enter the appropriate password, as in Figure 26.

#### Figure 25: Login maintenance mode list box

| Login Maintenance Mode |                                            | × |
|------------------------|--------------------------------------------|---|
| Maintenance Mode       | Maintenance Level 2                        | ] |
| Password               | Maintenance Level 2<br>Maintenance Level 3 |   |
| Ok                     | Maintenance Level 4                        |   |

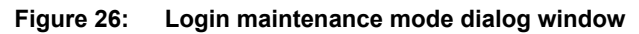

| Maintenance Mode | Maintenance Level 4 |
|------------------|---------------------|
| Password         | **                  |

The maintenance mode is initiated by sending a command to the master, specifying the desired maintenance level and password.

Each level has its own changeable password.

2.3.4.2 Exit maintenance mode

Clicking this menu item, the master leaves the maintenance mode.

You have to decide whether the configuration for the master is

- invalid
- preliminary
- valid

#### Figure 27: Exit maintenance mode dialog window

| Exit Maintenance Mode                                                                                     | × |
|----------------------------------------------------------------------------------------------------|---|
| <ul> <li>configuration invalid</li> <li>configuration preliminary</li> <li>configuration valid</li> </ul> |   |
| Ok Cancel                                                                                                 |   |

Choosing "configuration invalid" will discard all changes of the configuration.

Choosing "configuration preliminary" will set the configuration for the master as usable, even if there were faults when checking the consistency of the configuration.

Masters with a preliminary configuration can be identified by the string "Pre. Configuration" in the column "System Status" of the master screen. They can be set to a valid configuration later, but only after entering the maintenance mode again.

Choosing the "configuration valid" item lets the master use the changed configuration. At least user rights "Advanced" is required.

2.3.4.3 Stop Configuration Activating this menu item, a "confirmation prompt" window, Figure 28 is shown.

By choosing "Yes" you can finish the current configuration task of the selected master.

The master will return to maintenance mode

#### Figure 28: Stop configuration dialog window

| Please confirm |                  | ×               |
|----------------|------------------|-----------------|
| 😲 Stop Co      | onfiguration tas | k of Master 4'? |
| Yes            | <u>N</u> o       | <u>C</u> ancel  |

| 2.3.4.4 Consistency Check | This menu item starts/terminates a consistency check for a single circuit. |  |
|---------------------------|----------------------------------------------------------------------------|--|
|---------------------------|----------------------------------------------------------------------------|--|

This means that the content of a master configuration file is compared with "the real world on the airfield" and any discrepancies are recorded and displayed.

In the dialog of Figure 29 you can choose the configuration parts that should be checked.

These are:

- Master configuration
- Master Block configuration
- Remote Basic Parameters
- Remote Peripheral Parameters
- Remote Local Master Configuration
- Remote Universal Configuration
- Remote Block Members
- Remote Block Responders

#### Figure 29: Consistency check dialog window

| Start Consistency Check           |  |  |  |  |  |  |  |  |
|-----------------------------------|--|--|--|--|--|--|--|--|
|                                   |  |  |  |  |  |  |  |  |
| I✓ Remote Basic Parameters        |  |  |  |  |  |  |  |  |
| 🔲 Remote Peripheral Parameters    |  |  |  |  |  |  |  |  |
| Remote Local Master Configuration |  |  |  |  |  |  |  |  |
| Remote Universal Configuration    |  |  |  |  |  |  |  |  |
| Remote Block Members              |  |  |  |  |  |  |  |  |
| Remote Block Responders           |  |  |  |  |  |  |  |  |
|                                   |  |  |  |  |  |  |  |  |
|                                   |  |  |  |  |  |  |  |  |
| Ok Cancel                         |  |  |  |  |  |  |  |  |

This menu item can be used to track down discrepancies between the configurations of the remotes/masters and the configuration files in the A2CTool.

At least a user login with "advanced" user rights is required to activate this function.

A successful consistency is required to leave maintenance mode as "configuration valid"; otherwise only "configuration preliminary" can be selected to return to normal operation mode.

During the consistency check, other functions cannot be activated. The progress of the operation is shown in the additional columns of the remote screens.See Figure 30.

Figure 30: Consistency check progress indication columns

|   | Rem./Mas. | RemName       | MM State    | MM Prog | MM Er |
|---|-----------|---------------|-------------|---------|-------|
| 1 | 1061.1    | Lamp Remote 1 | 🧐 1-Checked | 100%    |       |
| 2 | 1062.1    | Lamp Remote 2 | 🧔 1-Checked | 100%    |       |
| 3 | 1063.1    | Lamp Remote 3 | 🧔 1-Checked | 100%    |       |
| 4 | 1064.1    | Lamp Remote 4 | 🧔 1-Checked | 100%    |       |
| 5 | 1065.1    | Lamp Remote 5 | 1-Checked   | 100%    |       |

After a successful consistency check, the following message box will appear: See Figure 31.

Figure 31: Consistency check result window

| Consistono  | Chasker |          |          |  |
|-------------|---------|----------|----------|--|
| Consistency | Checksu | cessiuny | executed |  |
|             |         |          |          |  |
|             |         |          |          |  |
|             |         |          |          |  |

2.3.4.5 Change FS Mode

Selecting this menu item, Figure 32 enables you to set the failsafe mode for all remotes of the selected master. The failsafe modes are defined in the lamp settings or lamp defaults part of the master configuration.

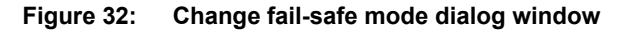

| <ul> <li>Leave untouched</li> </ul> |  |
|-------------------------------------|--|
| C Failsafe Mode 1                   |  |
| C Failsafe Mode 2                   |  |
| C Failsafe Mode 3                   |  |
| C Failsafe Mode 4                   |  |
| C Failsafe Mode 5                   |  |

#### 2.3.4.6 Get Master Version

Provides information about the selected master software version and displays it in a screen, Figure 33:

#### Figure 33: Master version information window

| Master: 1                                                            |                                           |  |
|----------------------------------------------------------------------|-------------------------------------------|--|
| xml version="1.0" encoding="ISO-885</th <th>9-1"?&gt;</th> <th></th> | 9-1"?>                                    |  |
| <kernelver>Linux linux-svnn 2.6.27.7-9-</kernelver>                  | pae #1 SMP 2008-12-04 18:10:04 +0100 i686 |  |
| <applver>639test</applver>                                           |                                           |  |
| <masserno></masserno>                                                |                                           |  |
| <nmsver>266</nmsver>                                                 |                                           |  |
| <dspswver>257</dspswver>                                             |                                           |  |
| <rootfsver></rootfsver>                                              |                                           |  |
|                                                                      |                                           |  |
|                                                                      |                                           |  |
|                                                                      |                                           |  |
|                                                                      |                                           |  |

Configuratio

| 2.3.4.7 Master Logging – Get<br>Flash Log | When selecting this menu item, a master flash log file is downloaded from the selected master. You can store it in your local file system.                                   |  |  |  |  |  |  |  |
|-------------------------------------------|----------------------------------------------------------------------------------------------------|--|--|--|--|--|--|--|
|                                           | It contains information such as:                                                                                                    |  |  |  |  |  |  |  |
|                                           | Entering/leaving the maintenance mode                                                                                                    |  |  |  |  |  |  |  |
|                                           | Change of configuration                                                                                                    |  |  |  |  |  |  |  |
|                                           | Master restart                                                                                                    |  |  |  |  |  |  |  |
|                                           | <ul> <li>Severe errors which require system restart, if possible to log</li> </ul>                                                                                           |  |  |  |  |  |  |  |
| 2.3.4.8 Master Logging – Get<br>Ram Log   | When selecting this menu item, a master RAM log file is downloaded from the selected naster. You can store it in your local file system.                                     |  |  |  |  |  |  |  |
|                                           | It contains information such as:                                                                                                    |  |  |  |  |  |  |  |
|                                           | All logs related to storage to flash                                                                                                    |  |  |  |  |  |  |  |
|                                           | Change of block states                                                                                                    |  |  |  |  |  |  |  |
|                                           | Change of digital IO state                                                                                                    |  |  |  |  |  |  |  |
|                                           | Change of CCR state (ON/OFF/warning)                                                                                                    |  |  |  |  |  |  |  |
|                                           | Change of operation mode                                                                                                    |  |  |  |  |  |  |  |
|                                           | Events (all)                                                                                                    |  |  |  |  |  |  |  |
|                                           | <ul> <li>Optional (log can only be activated for preconfigured period of time):</li> </ul>                                                                                   |  |  |  |  |  |  |  |
|                                           | Block switch commands and changes in remote state (all)                                                                                                    |  |  |  |  |  |  |  |
| 2.3.4.9 Master Logging - Start            | With this menu item you start the optional logging for the RAM log.                                                                                                    |  |  |  |  |  |  |  |
| Optional Logging                          | To avoid excessive memory consumption, a time period is passed to the master for whom the optional logging is activated after committing the upcoming dialog. See Figure 34. |  |  |  |  |  |  |  |
|                                           | Figure 34: Optional logging dialog window                                                                                                    |  |  |  |  |  |  |  |

| Start optional logging. | ×               |
|-------------------------|-----------------|
| Time Period: 1.440      | minutes [12880] |
| Commit                  | Cancel          |

2.3.4.10 Master Logging – Stop Optional Logging

To stop the optional logging for the RAM log, select this menu item.

This is to abort the optional logging prior to the expiration of the adjusted time period.

#### 2.3.5 Activated Menu Items

The table Figure 35 shows the menu items in the Master Configuration menu and its activation depending on connection port and user login:

- Remote Configuration
- Change Remote
- Logout Remote
- Reset Remote
- Send Remote Configuration
- Get Remote Version

#### Figure 35: Activated menu items table

| Maintananaa Maatar Configuration       | Ma | intena | ance | Port | Monitor | ing Port | Operati | ng Port | Modbus Port |      | User     |               |
|----------------------------------------|----|--------|------|------|---------|----------|---------|---------|-------------|------|----------|---------------|
| Stort maintenance master Configuration | 1  | 2      | 3    | 4    | 1       | 2        | 1       | 2       |             | Easy | Advanced | Administrator |
| Start maintenance mode                 | ^  | Ŷ      | Ŷ    | Ŷ    |         |          |         |         |             | Ŷ    | Ŷ        | Ŷ             |
| Change Master Password                 |    | Ŷ      | Ŷ    | Ŷ    |         |          |         |         |             | ^    | ~        | ~             |
| Change Master IP                       |    | ~      | ~    | Ŷ    |         |          |         |         |             |      |          | ×             |
| Send Configuration Complete            |    |        |      | Ŷ    |         |          |         |         |             |      |          | ×             |
| Send Master Configuration only         |    |        |      | x    |         |          |         |         |             |      |          | x             |
| Send Block Configuration only          |    |        |      | x    |         |          |         |         |             |      |          | x             |
| Configuration Reload                   |    |        |      |      |         |          | • •     |         | •           |      |          |               |
| Get Configuration Reload               | X  | X      | . Х  | X    |         |          |         |         |             |      | •        | Х             |
| Send Configuration Reload              |    |        |      | Х    |         |          |         |         |             |      |          | Х             |
| Delete Configuration                   | Х  | Х      | Х    | Х    |         |          |         |         |             |      |          |               |
| Stop Configuration                     |    |        | Х    | Х    |         |          |         |         |             | Х    | Х        | Х             |
| Upload Firmware                        |    |        |      | Х    |         |          |         |         |             |      |          |               |
| Consistency Check                      |    |        | Х    | Х    |         |          |         |         |             |      | Х        | Х             |
| Logout All Remotes                     |    |        |      | Х    |         |          |         |         |             |      |          | Х             |
| Reset All Remotes                      | Х  | Х      | Х    | Х    |         |          |         |         |             |      |          | Х             |
| Get All Remote States                  | Х  | _      | _    |      | Х       | Х        | Х       | Х       | Х           |      |          |               |
| Powerline Polling                      |    |        |      |      |         |          |         |         |             |      |          |               |
| Change FS Mode                         | Х  | Х      | Х    | Х    |         |          | Х       | Х       |             |      | Х        | Х             |
| Get Master Version                     | Х  | Х      | Х    | Х    |         |          |         |         |             |      | Х        | Х             |
| Master Logging                         |    |        |      |      |         |          |         |         |             |      |          |               |
| Get Flash LOG                          | Х  | Х      | Х    | Х    |         |          |         |         |             |      | Х        | Х             |
| Get RAM LOG                            | Х  | Х      | Х    | Х    |         |          |         |         |             |      | Х        | Х             |
| Start Optional Logging                 |    |        |      | Х    |         |          |         |         |             |      | Х        | Х             |
| Stop Optional Logging                  |    |        |      | Х    |         |          |         |         |             |      | Х        | Х             |

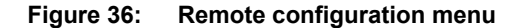

| *            | A2C1    | Tool - AGL   | AS Con                                                                     | nfiguration Tool                       |
|--------------|---------|--------------|----------------------------------------------------------------------------|----------------------------------------|
| File         | View    | Maintenance  | Window                                                                     | ?                                      |
| Max          | Black R | Master Con   | figuration                                                                 |                                        |
| Rem          |         | Remote Cor   | nfiguration                                                                | n 🕨 Change Remote                      |
| ••           |         | BIOCKIMASTER | BIOCK                                                                      | Logout Remote                          |
| 1010         | 2 3     | 3000.1       | i On<br>♀ On                                                               | Reset Remote                           |
| Block<br>QCD | 3 2     | 2000.2       | 💡 <unkno< th=""><th>nov</th></unkno<>                                      | nov                                    |
| _            | 4       | 3000,3       | 💡 <unkno< th=""><th>not Send Remote Configuration</th></unkno<>            | not Send Remote Configuration          |
|              | 5       | 1000.4       | 🛛 👕 <unkni< th=""><th>Get Block Configuration of all Remotes</th></unkni<> | Get Block Configuration of all Remotes |
| Ð            |         |              |                                                                            | Get Remote Version                     |

You also can access these menu items, Figure 36 selecting a row in the master screen table and clicking the right mouse button.

The options displayed on the popup menu depend on the mode of the selected master.

NOTE: Not all menu items are available in every mode or for every user.

See "Activated Menu Items" on page 28 for details.

#### 2.3.5.1 Change Remote

To replace a defective remote with a new one, the serial number of the new remote must be entered. Use this menu item, Figure 37 to do that. In the upcoming dialog you can enter the new serial number of the selected remote. The number must be a unique integer value.

#### Figure 37: Change remote dialog window

| hange Remote       | ×      |
|--------------------|--------|
| Master:            | 2      |
| Remote:            | 2061   |
| New serial number: |        |
| Ok                 | Cancel |

2.3.5.2 Logout Remote 2.3.5.3 Reset Remote

2.3.5.4 Send Remote

2.3.5.5 Get Block Configuration

Configuration

of All Remotes

To remove a remote from the master cycle, the remote can be logged out. See Figure 36.

To reset a remote to default settings, select this menu item. See Figure 36.

Select this menu item to send a single remote configuration to the master. See Figure 36.

This menu item only is enabled in maintenance mode, level 4.

To get the block settings of a master, select this menu item. See Figure 36.

This menu item only is enabled in maintenance modes, level 2-4.

The result is shown in xml-format in a message window like the following, see Figure 38:

#### Figure 38: Get block configuration result window

| 🗮 Get Block Configuration. Result Master 3 💫 🗙 |
|------------------------------------------------|
|                                                |
| Command successfully executed!                 |
| Block Table:                                   |
|                                                |
| xml version="1.0" encoding="ISO-8859-1"?       |
| <remblocksettings></remblocksettings>          |
| <remote remaddr="11"></remote>                 |
| <remch id="A"></remch>                         |
| <blocknr0>11</blocknr0>                        |
| <blocknr1>0</blocknr1>                         |
| <blocknr2>0</blocknr2>                         |
| <blocknr3>O</blocknr3>                         |
|                                                |
| <remch id="B"></remch>                         |
| <blocknro>12</blocknro>                        |
| <blocknr1>0</blocknr1>                         |
| <blocknr2>O</blocknr2>                         |
| <blocknr3>0</blocknr3>                         |
|                                                |
|                                                |
|                                                |
| · · · · · · · · · · · · · · · · · · ·          |
| Ok                                             |
|                                                |

#### 2.3.5.6 Get Remote Version

To get the remote version information of the selected remote, choose this menu item.

This menu item only is enabled in maintenance modes, level 3 and 4.

The answer is shown in xml-format in a message window like the following, see Figure 39:

#### Figure 39: Get remote version result window

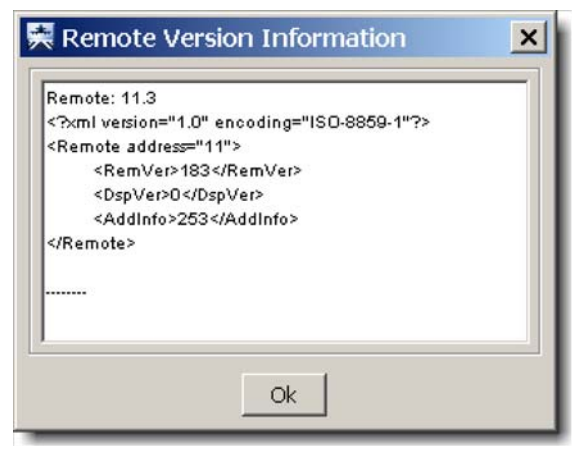

#### 2.3.5.7 Activated Menu Items

The table, Figure 40 shows the menu items in the Remote Configuration menu and their activation depending on connection port and user login:

#### Figure 40: Activated menu items table

| Maintenance Demote Configuration       |   | Maintenance Port |   |   | Monitori | ng Port | Operatir | ng Port | Modbus Port |      | User     |               |
|----------------------------------------|---|------------------|---|---|----------|---------|----------|---------|-------------|------|----------|---------------|
| Maintenance Remote Configuration       | 1 | 2                | 3 | 4 | 1        | 2       | 1        | 2       |             | Easy | Advanced | Administrator |
| Change Remote                          |   | Х                | Х | Х |          |         |          |         |             | Х    | Х        | Х             |
| Logout Remote                          |   |                  |   | Х |          |         |          |         |             | Х    | Х        | Х             |
| Reset Remote                           | Х | Х                | Х | Х |          |         |          |         |             | Х    | Х        | Х             |
| Get Remote State                       |   |                  |   | _ |          |         |          |         |             |      |          |               |
| Send Remote Configuration              |   |                  |   | Х |          |         |          |         |             | Х    | Х        | Х             |
| Get Block Configuration of All Remotes |   | Х                | Х | Х |          |         |          |         |             |      | Х        | Х             |
| Get Remote Version                     |   |                  | Х | Х |          |         |          |         |             | Х    | Х        | Х             |

| 2.3.6 Window Menu         | The Window menu, Figure 41 inc                                         | ludes the following items                             | :                                                                |
|---------------------------|------------------------------------------------------------------------|-------------------------------------------------------|------------------------------------------------------------------|
|                           | Side by side                                                           |                                                       |                                                                  |
|                           | Overlap                                                                |                                                       |                                                                  |
|                           | Close all windows                                                      |                                                       |                                                                  |
|                           | Full screen                                                            |                                                       |                                                                  |
|                           | Figure 41: Windows menu                                                |                                                       |                                                                  |
|                           |                                                                        | Window ?                                              |                                                                  |
|                           |                                                                        | 🗐 Side by side                                        |                                                                  |
|                           |                                                                        | 🖻 Overlap                                             |                                                                  |
|                           |                                                                        | 🔀 Close all windows                                   |                                                                  |
|                           |                                                                        | Full Screen                                           |                                                                  |
|                           | This menu affects the appearanc logging in.                            | e of the displayed screen                             | s and can be accessed without                                    |
|                           | The function of the Window menu the left side of the A2CTool main      | u can also be activated w window.                     | ith the screens toolbar, located on                              |
| 2.3.6.1 Side by side      | If this menu item is clicked, all op                                   | en screens are arranged                               | side-by-side on the screen.                                      |
|                           | Each screen will have the same s                                       | size and they will be arrai                           | nged in a grid.                                                  |
| 2.3.6.2 Overlap           | If this menu item is clicked, all op screen (like a pack of cards push | en screens are arranged<br>ed slightly over on one si | overlapping each other on the de).                               |
| 2.3.6.3 Close all windows | Closes all open screens. An emp<br>Configuration toolbar (if applicabl | ty main window with mer<br>e), property panel area, a | u bar, screens toolbar, Edit<br>and debug text area remain open. |
| 2.3.6.4 Full screen       | Sets the A2CTool window to full s                                      | screen mode.                                          |                                                                  |
|                           | All frame decorations are switche space for the internal screens.      | ed off and the menu bar is                            | absent, so there's maximum                                       |
|                           | If the Close button in the left uppe                                   | er corner of the screen is                            | clicked, the full screen mode is left.                           |

Configuration Menus

#### 2.3.7 Help Menu

2.3.7.2 About GUI

2.3.7.1 Help

The help menu, Figure 42 includes the following items:

- Help
- About GUI

Selecting this menu item, a special HTML file (help.htm) is opened in the systems default browser.

The menu item, Figure 42 displays information about the A2CTool, including the version number, release date, and copyright information.

Figure 42: About information window

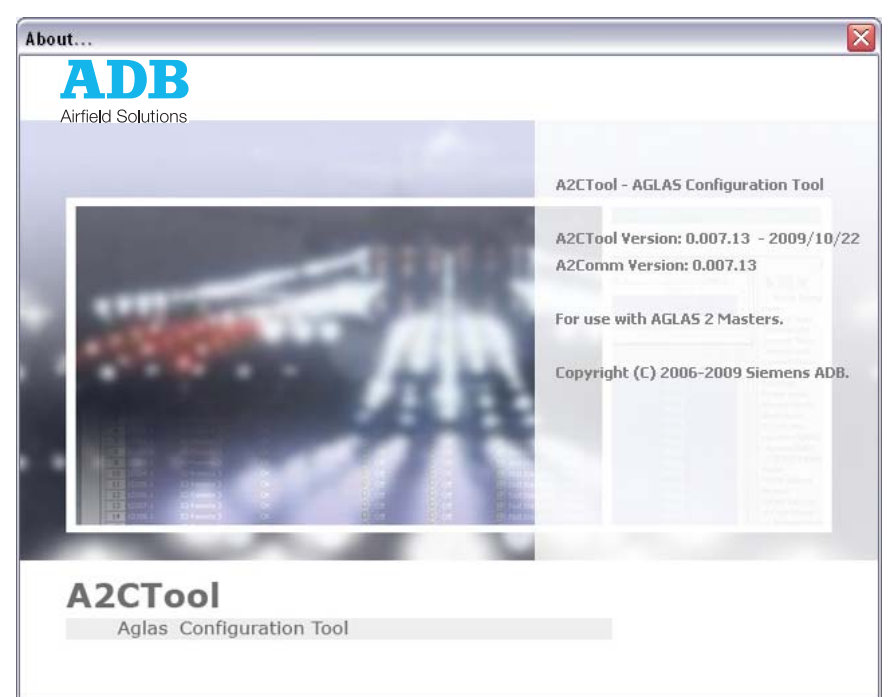

#### 2.3.8 Toolbars

2.3.8.1 Screens Toolbar

The screens toolbar provides a convenient method to call up or switch to the internal screens of the A2CTool. It is an alternative to the View Menu of the Menu Bar.

The following toolbar buttons are available:

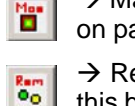

→ Master Screen: opens or focuses the master screen. See "Master Screen" on page 17 for details.

→ Remote Screens: opens or focuses the lamp remote screens. A click on this button opens a popup menu that contains items for all preconfigured lamp remote screens as well as for the "Remote Screen – ALL" screen. See "Remote Screens" on page 17 for details.

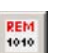

→ IO Remote Screens: opens or focuses the io remote screens. A click on this button opens a popup menu that contains items for all preconfigured io remote screens as well as for the "IO Remote Screen – ALL" screen. See "IO Remote Screens" on page 19 for details.

→ Block Screen: opens or focuses the block screen. See "Block Screen" on page 19 for details.

 $\rightarrow$  Side-By-Side: Rearranges all open screens in a grid structure. The screens are all set to the same size. See "Side by side" on page 29 for details.

 $\rightarrow$  Overlap: Rearranges all open screens overlapping each other. The screens are all set to the same size. See "Overlap" on page 29 for details.

 $\rightarrow$  Close all windows: Closes all open screens. See "Close all windows" on page 29 for details.

#### 2.3.8.2 Debug Text Area

The Debug Text Area, Figure 43 is located on the lower part of the A2CTool.

It contains status information about the A2CTool and its connections to the masters.

#### Figure 43: Debug text area

| [2009/06/03 10:51:34:007]<br>[2009/06/03 10:51:23:492]<br>[2009/06/03 10:51:23:399]<br>[2009/06/03 10:51:23:164] | User siemens has logged in.<br>Master 1: Connection established.<br>Configuration loaded from file: C1Dokumente und Einstell<br>Configuration loaded from file: C1Dokumente und Einstell | ungen\osterholt\Eigene Dateien\Projekte\AGLAS2\MasterConfigs\Master2.config<br>ungen\osterholt\Eigene Dateien\Projekte\AGLAS2\MasterConfigs\Master1.config |
|----------------------------------------------------------------------------------------------------|----------------------------------------------------------------------------------------------------|----------------------------------------------------------------------------------------------------|
|                                                                                                    | AGLAS Masters online : 1                                                                                                    | Logged in user: siemens                                                                                                    |

The Debug Text Area can be enlarged or reduced manually to the size you desire simply by grapping the upper horizontal border of the area and dragging it up or down.

With the black arrows in the upper left corner of the Debug Text Area you can minimize the area (click on arrow down), maximize it to the complete A2CTool frame size (click on arrow up), or resize it to the last size (click on arrow up or down, depending on the previous size).

If the area is too small to show all information, scrollbars on the left or lower side appear to scroll to the information of interest.

You can set the maximum number of information lines shown in the Debug Text Area by setting the MAX\_LINES\_TO\_DISPLAY property in the A2CDefines.properties.

If there is more information to display, older entries will be discarded.

#### 2.3.9 Popup Menus

2.3.9.1 Master Screen Popup

The master popup menu displays if you right click on a master in the master screen.

It contains almost the same menu items as the Master Configuration of the Maintenance Menu except the following menu items, which are additionally added:

- Connect to Master
- Send BootP Broadcast
- Disconnect from Master
- Set LED Bright Step
- Get Block Configuration of All Remotes...

Opening the popup menu, Figure 44 on a non-connected master (no connection between A2CTool and master) nearly all menu items are disabled. Only two items are selectable:

- Connect to Master
- Send BootP Broadcast

#### Figure 44: Disconnected master popup window

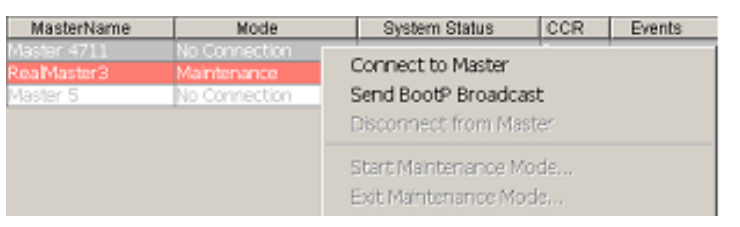

Opening the popup menu on a connected master all menu items are enabled except the above mentioned ones.

2.3.9.2 Connect to Master To connect a master, select this menu item. If the connection is established, a corresponding message, Figure 45 is printed in the debug text area:

#### Figure 45: Connected master message

[2009/04/02 14:24:24:051] Master 1: Connection established.

2.3.9.3 Send BootP Broadcast This menu item is used to tell the master to set its IP addresses to the configured IP addresses of the master configuration file.

This is usually done when the master is new and not yet configured.

The master will store the received IP addresses and restart. No confirmation message is sent back by the master.

If the BootP Broadcast telegram, Figure 46 was sent successfully, the A2CTool opens an appropriate message window:

#### Figure 46: Send BootP broadcast result message box

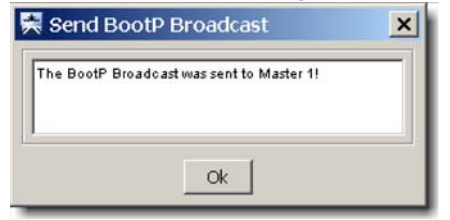

| 2.3.9.4 Disconnect from Master | To manually                           | disconnect from a                  | a master, select this me                         | nu item.         |                                   |  |  |
|--------------------------------|---------------------------------------|------------------------------------|--------------------------------------------------|------------------|-----------------------------------|--|--|
|                                | A correspond                          | ding message, Fig                  | gure 47 is shown in the                          | DebugT           | ext Area:                         |  |  |
|                                | Set LED                               | Bright Step                        |                                                  |                  |                                   |  |  |
|                                | For future                            | e use                              |                                                  |                  |                                   |  |  |
|                                | Get Block                             | k Configuration of                 | All Remotes                                      |                  |                                   |  |  |
|                                | Figure 47:                            | Disconnected                       | master message                                   |                  |                                   |  |  |
|                                |                                       | [2009/04/02 14:<br>[2009/04/02 14: | 37:52:781] Master 1: (<br>37:50:202] Master 1: ( | Connec<br>Connec | tion closed.<br>tion established. |  |  |
| 2.3.9.5 Remote Screen Popup    | The remote s<br>master scree          | screen popup mei<br>en.            | nu, Figure 48 displays if                        | f you rigl       | ht click on a master in the       |  |  |
|                                | It contains al<br>Menu.               | lmost the same m                   | enu items as the Maste                           | er Config        | juration of the Maintenance       |  |  |
|                                | Figure 48: Remote screen popup window |                                    |                                                  |                  |                                   |  |  |
|                                |                                       | Γ                                  | Switch Remote                                    |                  |                                   |  |  |
|                                |                                       |                                    | Switch Remote Ch A                               |                  | •                                 |  |  |
|                                |                                       |                                    | Switch Remote Ch B                               |                  | •                                 |  |  |
|                                |                                       |                                    | Switch Remote Ch C                               |                  | •                                 |  |  |
|                                |                                       | _                                  | Switch several Remotes                           |                  |                                   |  |  |
|                                |                                       |                                    | Change Remote                                    |                  |                                   |  |  |
|                                |                                       |                                    | Logout Remote                                    |                  |                                   |  |  |
|                                |                                       |                                    | Reset Remote                                     |                  |                                   |  |  |
|                                |                                       |                                    | Send Remote Configuration                        | on               |                                   |  |  |
|                                |                                       |                                    | Get Block Configuration of                       | Remote.          |                                   |  |  |
|                                |                                       |                                    | Get Remote Version                               |                  |                                   |  |  |
| 2.3.9.6 Block Screen Popup     | Use this mer                          | nu item to set all r               | emotes belonging to a t                          | olock to         | a certain state:                  |  |  |

#### Figure 49: Block screen popup window

| Switch Block(s) > | On      |
|-------------------|---------|
|                   | Off     |
|                   | Blink 1 |
|                   | Blink 2 |

Configuration Menus

## BRITE III - Configuration Software User Manual

#### **Registered office:**

ADB Airfield Solutions LLC 977 Gahanna Parkway Columbus, OH 43230 USA Phone: +1 (614) 8611 304 Fax: +1 (614) 8642 069

#### Other addresses:

ADB Airfield Solutions Ltd. 5500 North Service Road, Suite 1108 Burlington, Ontario L7L 6W6 Canada Phone: +1 (905) 331 6887 Fax: +1 (905) 331 9389

ADB Airfield Technologies Ltd. 01A Unit, 9F, LSH Plaza 8, Wangjing Jie Chaoyang District Beijing 100102 P.R. China Phone: +86 10 8476 0106 Fax: +86 10 8476 0090

#### ADB N.V.

Dubai Silicon Oasis Wing D - Office D-309 P.O. Box 341218 United Arab Emirates Phone: + 971 4372 4970 Fax: + 971 4372 4975

ADB N.V./S.A. 39/47 Boulevard Ornano 93200 Saint-Denis

#### France Phone: +33 (1) 4922 9250 Fax: +33 (1) 4922 9255

ADB Airfield Solutions GmbH & Co. KG Von-der-Tannstr. 31 90439 Nürnberg Germany Phone: +49 (911) 9239 1287 Fax:+49 (911) 2852 582

#### ADB N.V. Asia Pacific Regional HQ Unit C-9.3.1, Level 9, Block C Mines Waterfront Business Park No. 3, Jalan Tasik The Mines Resort City 43300 Seri Kembangan Selangor Malaysia

Phone: +603 8941 4868

Fax: +603 8942 4869

#### ADB Airfield Solutions Netherlands Prinses Beatrixlaan 614 Office D3.14 2595 BM Den Haag The Netherlands Phone: +31 (0)70 304 3611 Fax: +31 (0)70 333 8094

ADB Airfield Solutions, Ltd. 2nd Floor, 3 Rivonia Village Cnr Mutual Road and Rivonia Boulevard South Rivonia 2128 South Africa Phone: +27 (11)234 6768 Fax: +27 (11)234 6739

#### ADB

Unit 44, Business Innovation Centre Binley Business Park Harry Weston Road Coventry, CV3 2TX United kingdom Phone: +44 (0)1455 883130 Fax: +44 (0)1455 883179

#### ADB

Airfield Solutions Leuvensesteenweg 585 B-1930 Zaventem Belgium Phone: +32 (2) 722 17 11 Fax: +32 (2) 722 17 64 info.adb@adb-air.com www.adb-air.com

ADB Airfield Solutions USA 977 Gahanna Pkwy Columbus, Ohio 43230 USA Telephone: (+1 614-861-1304) Fax: +1 614-864-2069 www.adb-airfieldsolutions.com The information contained in this document is subject to change without notice. ADB reserves the right to make changes and improvements to its products and assumes no responsibility for making these modifications on any equipment previously sold.

96A0430 © 2010 ADB Airfield Solutions All Rights Reserved